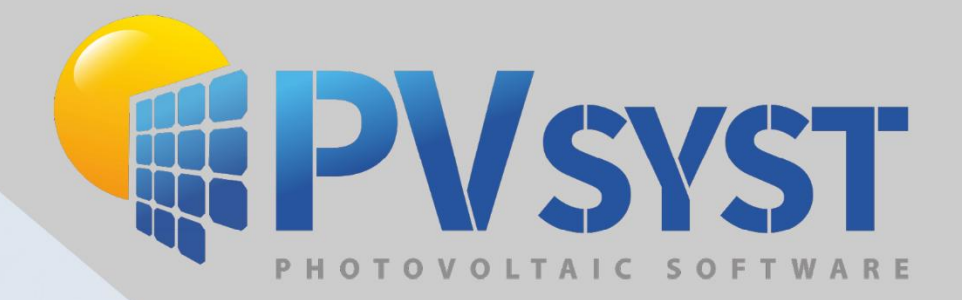

# Version 8 Procédures D'exportation Scène 3D

PVsyst SA www.pvsyst.com

# Sommaire

| 1 | SketchUp                                                              | 3  |
|---|-----------------------------------------------------------------------|----|
| 2 | Plug-in Archelios Pro                                                 | 15 |
| 3 | PVcase Ground Mount                                                   | 18 |
| 4 | PVcase Roof Mount                                                     | 26 |
| 5 | PVcase vers PVsyst version 6.88 ou antérieure                         | 30 |
| 6 | Virto CAD                                                             | 32 |
| 7 | Helios 3D                                                             | 38 |
| 8 | Importation de fichier PVC avec topographie et plusieurs orientations | 42 |

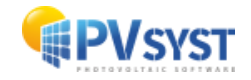

# 1 SketchUp

## 1.1 La scène 3D sur SketchUp

Il est possible de modéliser une scène 3D sur le logiciel SketchUp avec des bâtiments, des arbres et d'autres objets pouvant faire de l'ombre sur les modules PV.

Il faut d'abord définir la scène 3D en prenant comme exemple un simple bâtiment avec une toiture inclinée à 25°.

Voici les dimensions de l'exemple ci-dessous :

- Longueur : 20 mètres
- Largeur : 12 mètres
- Hauteur sous-toiture : 6,10 mètres
- Hauteur totale : 8,89 mètres

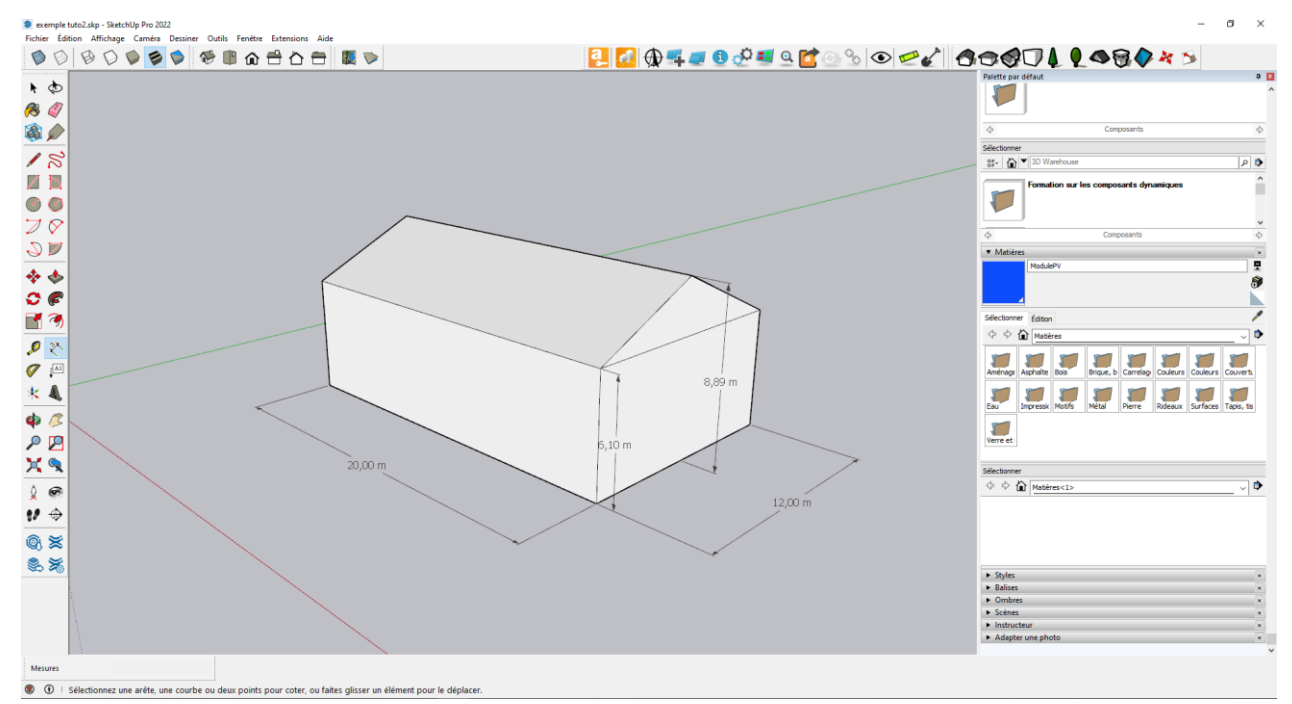

Figure 1 : Scène 3D sous SketchUp

Après avoir dessiné la structure, vous pouvez créer le module PV.

Pour ce tutoriel, un module PV de 300Wc est pris en compte avec les dimensions suivantes :

- Longueur : 1,640 mètres
- Largeur : 0,99 mètres
- Epaisseur: 0,09 mètres

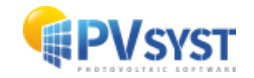

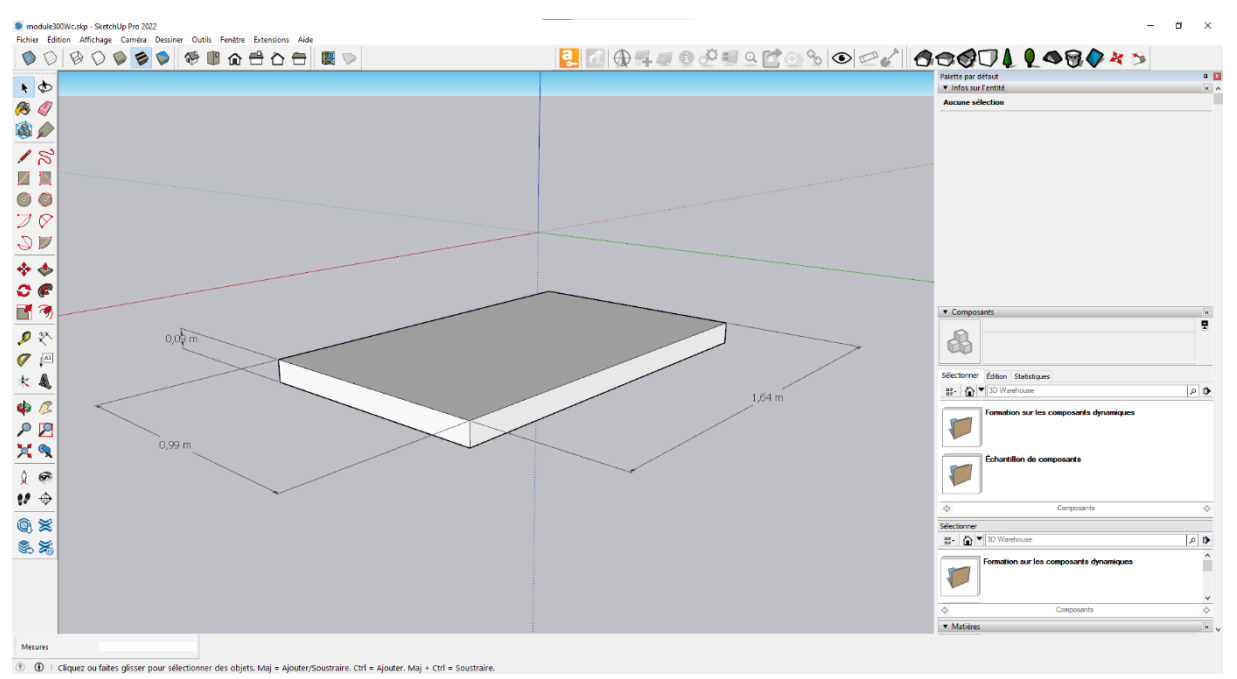

#### Dessinez le module PV avec les dimensions indiquées.

Figure 2 : Scène 3D d'un module PV sous SketchUp

#### 1.2 Définition de la matière

Après le dimensionnement, il est important de définir la surface active du module PV avec une matière. Il faut créer cette dernière à l'aide de la palette *matière* présente sur la droite de la fenêtre.

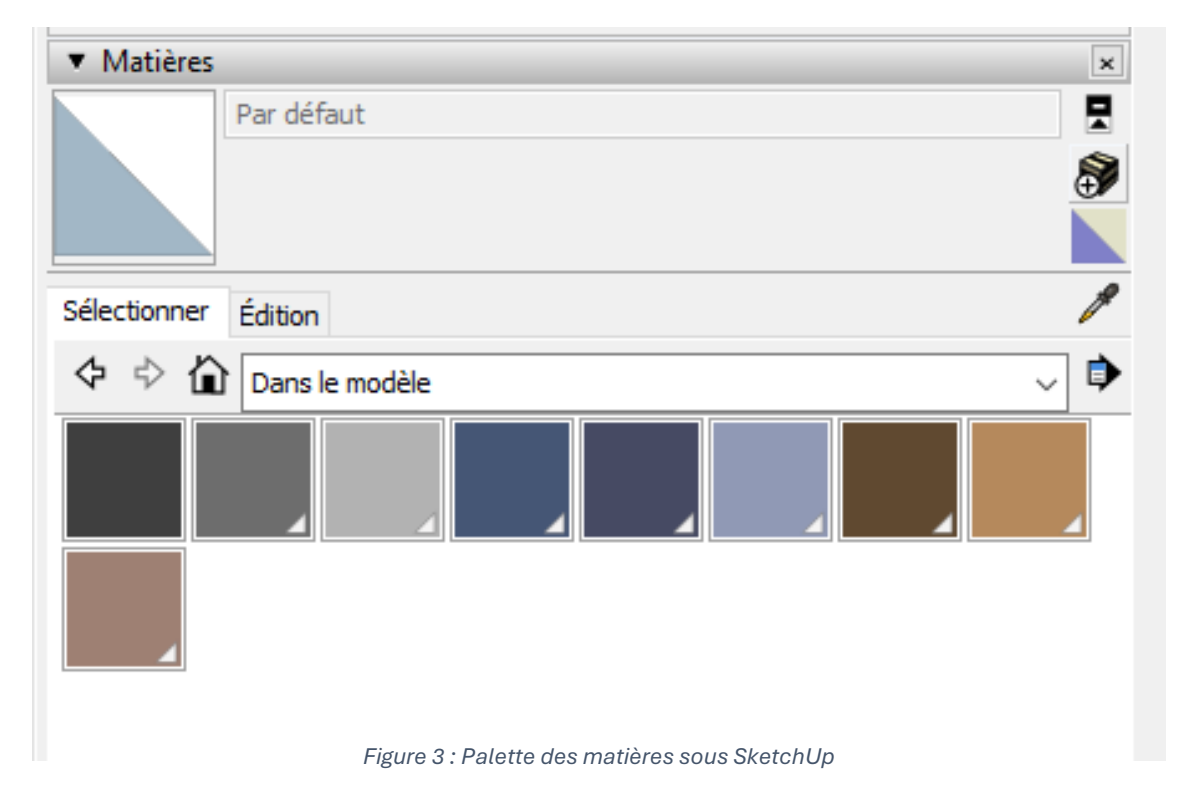

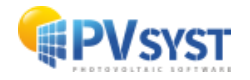

Cliquez sur le logo 🖤 pour créer une matière.

Assignez une couleur et un nom, donnez-lui la couleur bleue et le nom *modulePV*.

| Créer une matière ×              |  |  |  |  |  |  |  |  |
|----------------------------------|--|--|--|--|--|--|--|--|
| modulePV                         |  |  |  |  |  |  |  |  |
|                                  |  |  |  |  |  |  |  |  |
| Cardonna -                       |  |  |  |  |  |  |  |  |
| Couleur                          |  |  |  |  |  |  |  |  |
| Nuancier: Roue chromatique 🛛 🗸 🗸 |  |  |  |  |  |  |  |  |
|                                  |  |  |  |  |  |  |  |  |
| Texture                          |  |  |  |  |  |  |  |  |
| Utiliser l'image de texture      |  |  |  |  |  |  |  |  |
|                                  |  |  |  |  |  |  |  |  |
| ↔ <sup>0,10 m</sup> } G Colorier |  |  |  |  |  |  |  |  |
| to m                             |  |  |  |  |  |  |  |  |
| Opacité                          |  |  |  |  |  |  |  |  |
|                                  |  |  |  |  |  |  |  |  |
| OK Annuler                       |  |  |  |  |  |  |  |  |

Figure 4 : Créer une matière sous SketchUp

Assignez la matière à la surface du module PV avec l'outil colorier 🧏

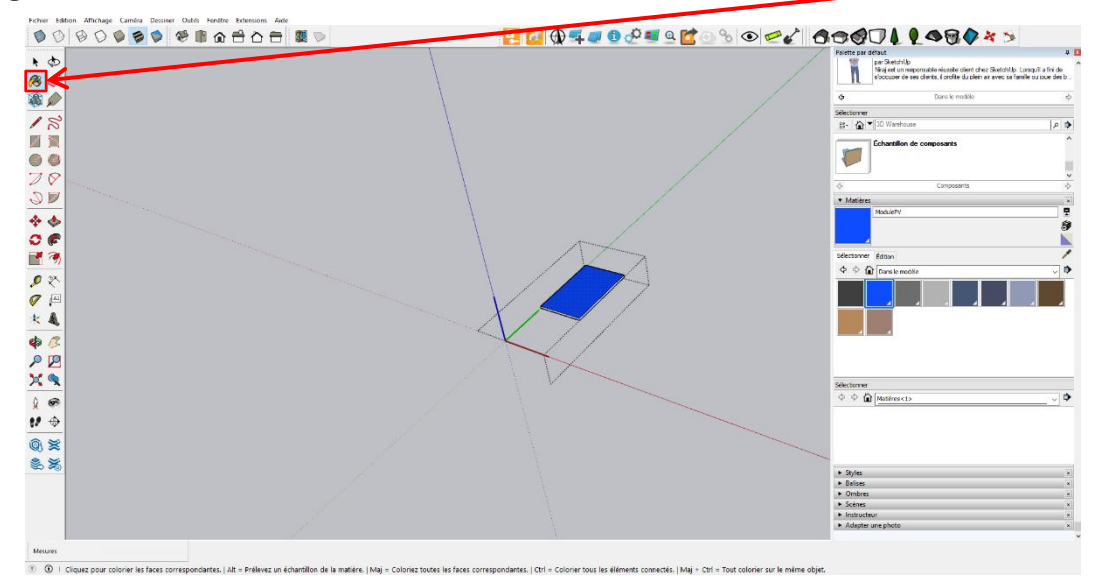

Figure 5 : Coloriage de la surface du module PV sous SketchUp

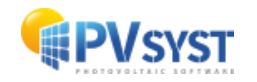

#### 1.3 Définition d'un composant

Il est important de définir le module PV en tant que composant.

Cliquez 3 fois sur l'objet dessiné.

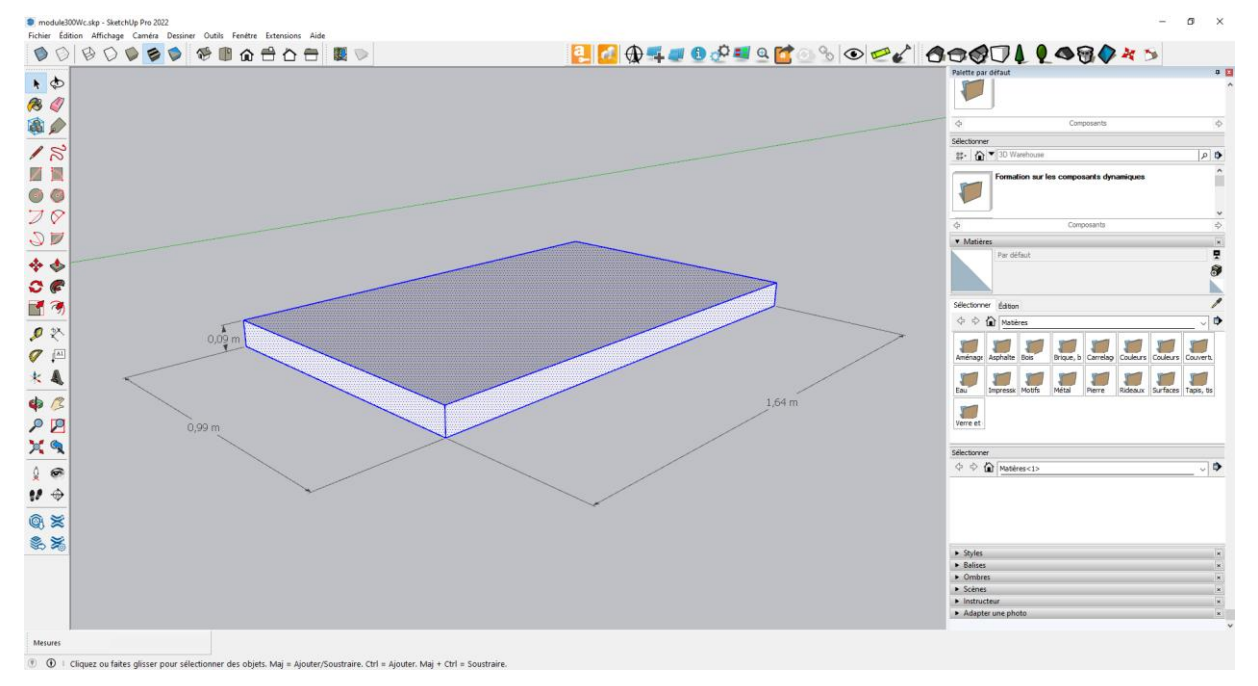

Figure 6 : Sélection du module PV sous SketchUp

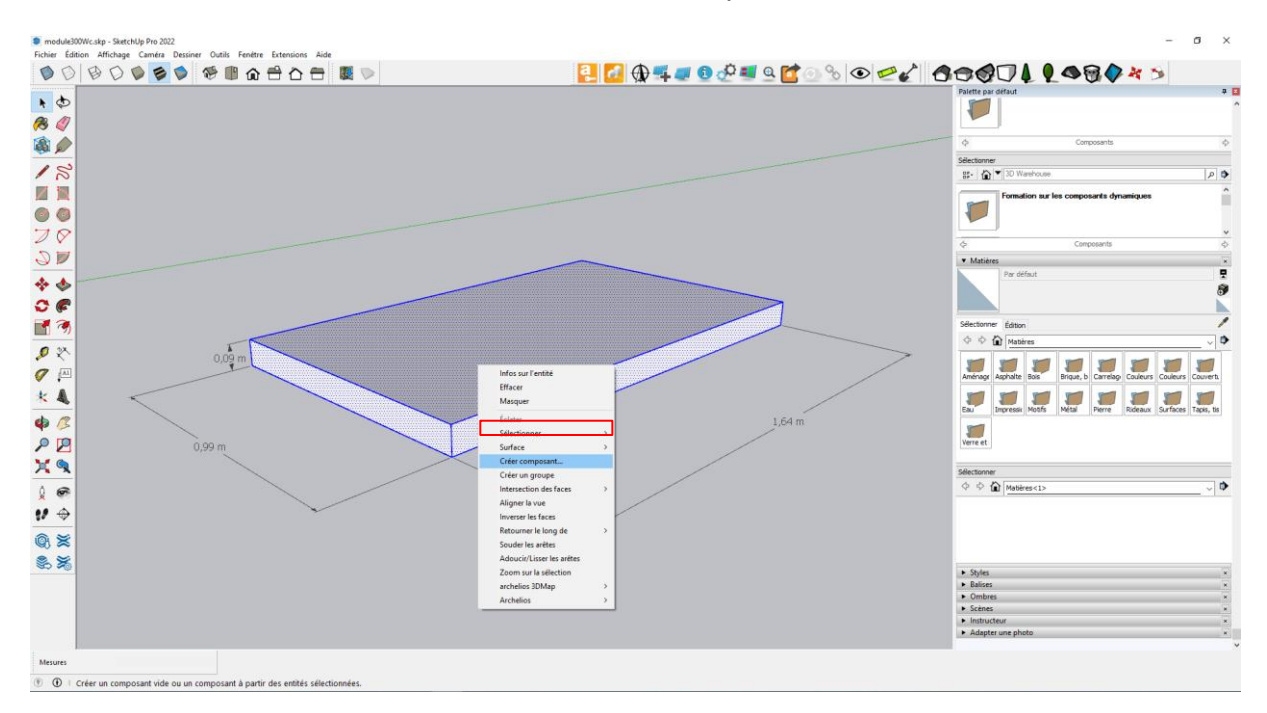

#### Effectuez un clic-droit et sélectionnez « Créer Composant ».

Figure 7 : Création d'un composant sous SketchUp

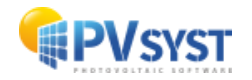

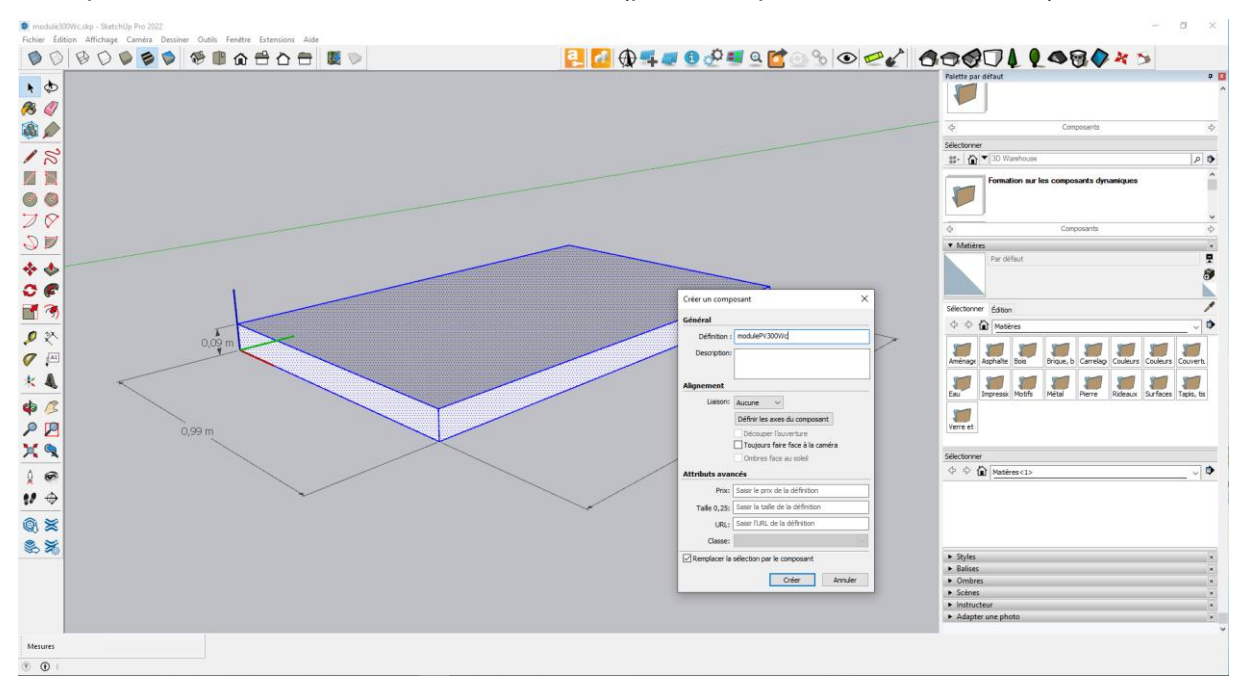

#### Complétez la définition en donnant un nom (par exemple modulePV300Wc).

Figure 8 : Définition d'un composant sous SketchUp

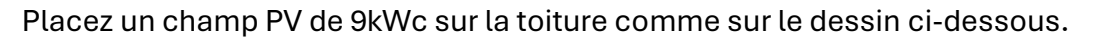

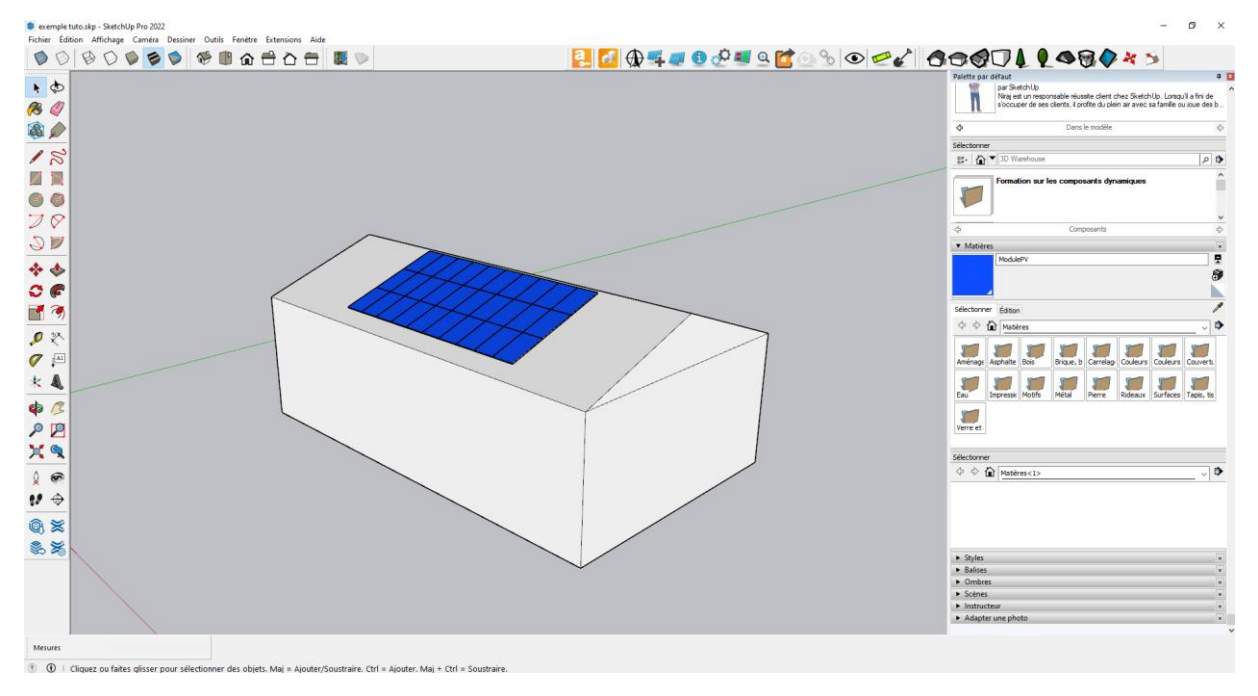

Figure 9 : Champ PV sous SketchUp

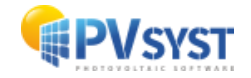

#### 1.4 Exportation de la scène 3D depuis SketchUp

Une fois la position finale des modules PV définie sur la toiture, il est possible d'exporter la scène 3D. Cliquez sur « *Fichier* » en haut à gauche.

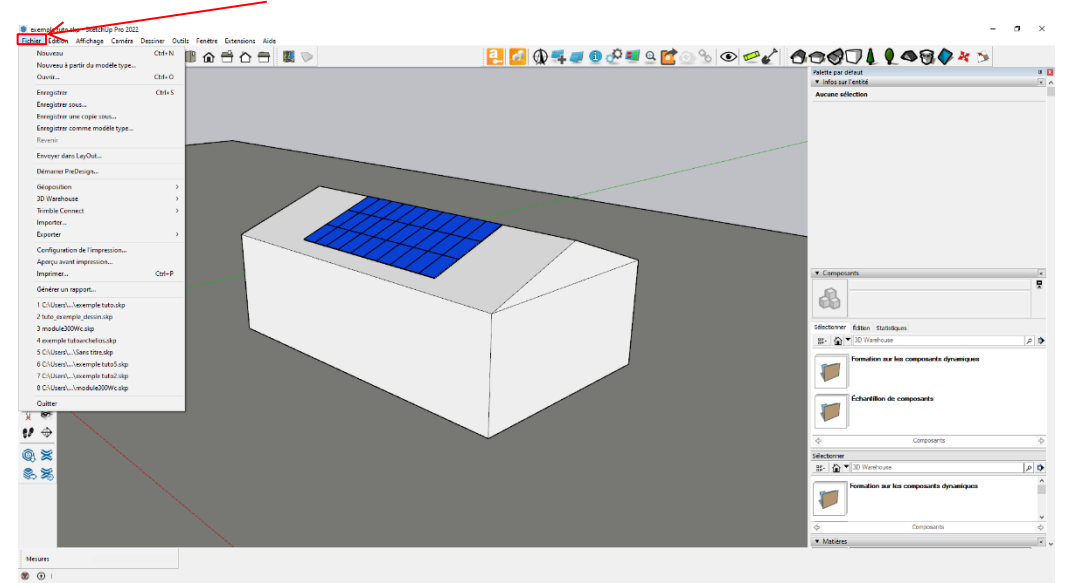

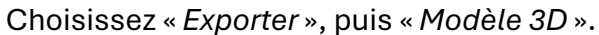

Figure 10 : Exporter la scène 3D sous SketchUp

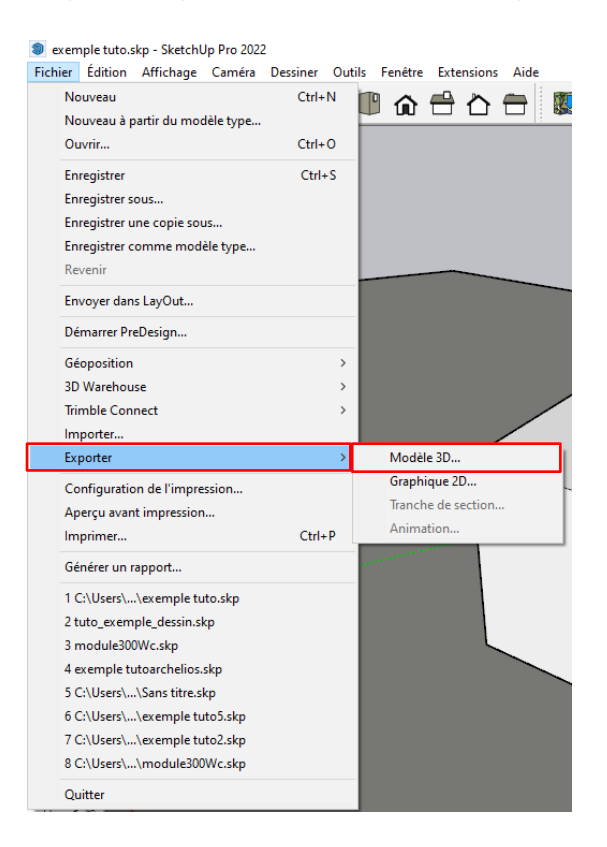

Figure 11 : Exporter la scène 3D sous SketchUp

PVsyst accepte les formats 3DS et DAE depuis SketchUp.

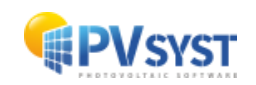

Choisissez le format *Fichier COLLADA(\*dae)* et l'enregistrer dans un dossier prévu à cet effet.

| Exporter le mod                              | dèle                   |                                     |                     |                            |                       |        |   |                        | ×     |
|----------------------------------------------|------------------------|-------------------------------------|---------------------|----------------------------|-----------------------|--------|---|------------------------|-------|
| $\leftrightarrow$ $\rightarrow$ $\checkmark$ | <mark>}</mark> → Ce    | PC > Documents > Sk                 | etchup > exemple tu | toriel                     | ~                     | ō      | 2 | Rechercher dans : exem | ple t |
| Organiser 🔻                                  | Nouveau                | dossier                             |                     |                            |                       |        |   |                        | ?     |
| tutoriel                                     | ^                      | Nom                                 | ^                   | Modifié le                 | Туре                  | Taille |   |                        |       |
| len OneDrive                                 |                        |                                     |                     | Aucun élément ne correspon | id à votre recherche. |        |   |                        |       |
| len OneDrive                                 |                        |                                     |                     |                            |                       |        |   |                        |       |
| 💻 Ce PC                                      | - 61                   |                                     |                     |                            |                       |        |   |                        |       |
| 📃 Bureau                                     |                        |                                     |                     |                            |                       |        |   |                        |       |
| 🔮 Document                                   | s                      |                                     |                     |                            |                       |        |   |                        |       |
| 📰 Images                                     |                        |                                     |                     |                            |                       |        |   |                        |       |
| 🁌 Musique                                    |                        |                                     |                     |                            |                       |        |   |                        |       |
| 🧊 Objets 3D                                  |                        |                                     |                     |                            |                       |        |   |                        |       |
| 🖊 Télécharge                                 | ment:                  |                                     |                     |                            |                       |        |   |                        |       |
| 📑 Vidéos                                     |                        |                                     |                     |                            |                       |        |   |                        |       |
| 🏪 Windows (                                  | (C:) 🗸                 |                                     |                     |                            |                       |        |   |                        |       |
| Nom du fichie                                | er: exem               | ple tuto.dae                        |                     |                            |                       |        |   |                        | ~     |
| Тур                                          | e : Fichie             | r COLLADA (*.dae)                   |                     |                            |                       |        |   |                        | ~     |
|                                              | Fichier                | 3DS (*.3ds)                         |                     |                            |                       |        |   |                        |       |
| <ul> <li>Masquer les do</li> </ul>           | Fichiei<br>Ssi Fichiei | AutoCAD DWG (*.dwg)                 |                     |                            |                       |        |   |                        |       |
| _                                            | Fichier                | r COLLADA (*.dae)                   |                     |                            |                       |        |   |                        |       |
|                                              | Fichie                 | Google Earth (*.kmz)                |                     |                            |                       |        |   |                        | 31    |
|                                              | Fichier                | r IFC2x3 (*.ifc)                    |                     |                            |                       |        |   |                        |       |
|                                              | Fichie                 | r OBJ (*.obj)                       |                     |                            |                       |        |   |                        | ji ji |
|                                              | Fichier                | STereoLithography (*.stl)           |                     |                            |                       |        |   |                        |       |
|                                              | Fichie                 | XSI (*.xsi)                         |                     |                            |                       |        |   |                        |       |
|                                              | GLTF E                 | xporter (*.gltf)<br>xporter (*.glb) |                     |                            |                       |        |   |                        |       |
|                                              |                        |                                     |                     |                            |                       |        |   |                        |       |

Figure 12: Choix du format pour exporter la scène 3D sous SketchUp

**NB**: PVsyst privilégie l'utilisation du format *DAE* car il s'agit d'un format open source dédié à l'échange de dessins 3D.

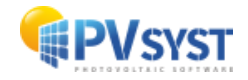

#### 1.5 Importation de la scène 3D dans PVsyst

Dans PVsyst, ouvrez le projet DEMO Residential system at Geneva variante VCO.

#### 1.5.1 Définition de la scène 3D dans PVsyst

Pour importer votre scène 3D dans PVsyst, suivez les étapes ci-dessous.

Cliquez sur « Ombrages proches » dans les paramètres optionnels de PVsyst.

| rojet: _DEMO_RESIDENTIAL.<br>et Site Variante Mémo     | PRJ<br>o utilisateur   |                  |           |                            |              |        |                                      |                |                 | -                              |            |    |
|--------------------------------------------------------|------------------------|------------------|-----------|----------------------------|--------------|--------|--------------------------------------|----------------|-----------------|--------------------------------|------------|----|
| Projet                                                 |                        | 🛨 Nouveau 🆻      | 🔿 Charger | Hange Sauver Figure Sauver | 🔶 Exporter   | Ф.Р    | aramètres du projet                  | Suppr          | imer 💄          | <u>C</u> lient                 | 1          | 2  |
| Nom du projet                                          | DEMO Residential insta | lation at Geneva |           |                            | Nom du cli   | ent    | Non défini                           |                |                 |                                |            |    |
| Fichier site                                           | Genève_MN82.SIT        |                  |           | Meteonorm 8.2 (2001-2020)  |              | Suisse |                                      | a              | 📂 🕴             |                                |            |    |
| Fichier Météo                                          | Geneva_MN81_SYN.M      | T                |           | Meteonorm 8.1 (1996        | j-2015)      | Sy     | nthetic 11                           | a              |                 | 2                              |            |    |
| Simulation effectuée<br>(version 8.0.0, date 29/05/24) |                        |                  |           |                            |              |        |                                      |                |                 |                                |            |    |
| Variante                                               |                        | 🛨 Nouveau 🚦      | Sauver    | Importer T Supprime        | r 🔯 Gérer    | ,      |                                      |                |                 |                                | 1          | G  |
| N° de Variante V                                       | C0 : First simulation  |                  |           |                            | $\checkmark$ | ſ      | Resultats principa<br>Type de systèr | ne             | Pas d           | le scène 3D, p<br>d'ombrag     | oas<br>Jes |    |
| Paramètres principaux                                  | Optionnel              |                  |           | Simulation                 |              |        | Production du sys                    | tème           | 113             | 58 kWh/an                      |            |    |
| Orientation                                            | Horizon                |                  |           |                            |              |        | Productible<br>Indice de perform     | ance           | 120             | 63 kWh/kWc/a<br>74             | in         |    |
| <ul> <li>Système</li> </ul>                            | Ombrag                 | es proches       |           |                            |              |        | Production norma                     | isée           | 3.4             | 46 kWh/kWc/ji                  | our        |    |
| Pertes détaillées                                      | Calepin                | ane              |           | Simulation avancée         |              |        | Pertes champ<br>Pertes système       |                | 0.4             | 43 kWh/kWc/ji<br>07 kWh/kWc/ji | our<br>our |    |
|                                                        |                        | -                |           |                            |              |        | Site et                              | Météo utilisés | pour cette vari | iante:                         |            |    |
| Autoconsommation                                       | Gestion                | de l'énergie     |           | Rapport                    |              |        | Site Genèv                           | e/Meteonorm    | 8.1 (1996-201   | 5)/Suisse                      |            |    |
| Stockage                                               | Evaluat                | on économique    |           | Mésultats détaillés        |              |        | Météo Genev                          | a_MN81_SYN     | .MET            |                                |            |    |
| 🔾 Résumé du système                                    |                        |                  |           |                            |              |        |                                      |                |                 | Ð                              | Sorti      | ir |

Figure 13 : Projet Demo Residential sous PVsyst

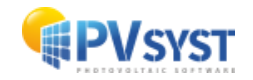

Cliquez sur « Construction/Perspective ».

| C Définition d'ombrage                                                     | s proches, Variante "First simulation"      | —               | □ X    |  |  |  |  |  |  |
|----------------------------------------------------------------------------|---------------------------------------------|-----------------|--------|--|--|--|--|--|--|
| Scène 3D d'ombrag                                                          | es proches                                  |                 |        |  |  |  |  |  |  |
| Description                                                                | Description Aucune scène d'ombrage définie  |                 |        |  |  |  |  |  |  |
|                                                                            | Construction / Perspective                  |                 |        |  |  |  |  |  |  |
| Compatibilité entre les paramètres système et les définitions des ombrages |                                             |                 |        |  |  |  |  |  |  |
| Orientation                                                                | Fixed, Tilt 25.0°, Azim. 20.0°              | 🔍 Orient        | ations |  |  |  |  |  |  |
|                                                                            | Système PV Scène 3D                         |                 |        |  |  |  |  |  |  |
| Nombre de sous-champ                                                       | ns 1 Pas de scène 3D                        |                 |        |  |  |  |  |  |  |
| Nombre de modules PV                                                       | es tables 48.8 m <sup>2</sup><br>30         |                 |        |  |  |  |  |  |  |
|                                                                            |                                             |                 | hrado  |  |  |  |  |  |  |
|                                                                            | Aucun ombrage défini pour cette simulation. | -racceurs u oni | brage  |  |  |  |  |  |  |
|                                                                            |                                             | III Tab         | eau    |  |  |  |  |  |  |
|                                                                            |                                             |                 |        |  |  |  |  |  |  |
|                                                                            |                                             | 👝 Graph         | nique  |  |  |  |  |  |  |
|                                                                            |                                             |                 |        |  |  |  |  |  |  |
| Utilisation dans la s                                                      | imulation Mode de calcul                    |                 |        |  |  |  |  |  |  |
| Sans ombrages                                                              |                                             |                 |        |  |  |  |  |  |  |
| O Ombrages linéaires                                                       |                                             |                 |        |  |  |  |  |  |  |
| O Selon chaînes de mo                                                      | odules                                      |                 |        |  |  |  |  |  |  |
| O Calcul électrique dé                                                     | taillé (selon calepinage)                   |                 |        |  |  |  |  |  |  |
|                                                                            |                                             |                 |        |  |  |  |  |  |  |
| Q Résumé du sys                                                            | tème Imprimer X Annuler                     |                 | ОК     |  |  |  |  |  |  |

Figure 14: Ombrage proche sous PVsyst

Cliquez sur « Fichier », « Importer » et « Importer une scène 3D (3DS, DAE, PVC ) ».

| 🕝 c  | construction de la scène d'ombrage   |           |                                                                                  |
|------|--------------------------------------|-----------|----------------------------------------------------------------------------------|
| Fich | ier Créer Sélectionner Éditer        | Transform | ner Voir Outils Aide                                                             |
| •    | Nouvelle scène                       | Ctrl+N    | 🌫 🐛 x <sup>v</sup> t x <sup>2</sup> t t <sup>2</sup> y   🕀 🕞 🗔 🖗   🏫 🕞 🗐 💷 🛛 🖊 🛆 |
|      | Lire une scène                       | Ctrl+O    | Point de vue                                                                     |
|      | L <u>i</u> re un bâtiment            |           |                                                                                  |
|      | Li <u>r</u> e des objets             |           | Zénith                                                                           |
|      | l <u>m</u> porter                    | >         | 👼 Importer une scène 3D (3DS, DAE, PVC) Est,                                     |
|      | Exporter la scène (.SHD)             | Ctrl+S    | Importer un fichier Helios3D (H2P)                                               |
|      | Exporter les objets sélectionnés (.S | HO)       | Importer des données topographiques (CSV, TIF)                                   |
|      | Sauver cette vue de la scène         | >         | Importer une image de sol                                                        |
|      | Imprimer                             | Ctrl+P    | Iélécharger une image satellite de sol et/ou des données topographiques          |
| ×    | Annuler                              | Ctrl+Q    |                                                                                  |
| 1    | <u>F</u> ermer la scène              | Ctrl+W    |                                                                                  |
|      |                                      | $\sim$    |                                                                                  |
|      |                                      |           |                                                                                  |
|      |                                      |           |                                                                                  |
|      | $\rightarrow$                        | $\times$  |                                                                                  |
|      | XXXXX                                | $\times$  |                                                                                  |
|      |                                      |           |                                                                                  |

Figure 15: Import d'une scène 3D sous PVsyst

Choisissez le fichier exporté au format DAE depuis SketchUP.

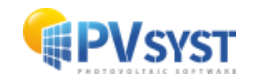

| Résultats de l'importation                                                                                                    |                                                                                                    |                               | prend par défa<br>pouce, si vou<br>sous Sketch<br>laissez les<br>PVsyst les<br>mètre. | aut les un<br>us avez d<br>Up en<br>unités<br>convertin | ités en<br>essiné<br>mètre,<br>ainsi.<br>ra en |
|----------------------------------------------------------------------------------------------------|----------------------------------------------------------------------------------------------------|-------------------------------|---------------------------------------------------------------------------------------|---------------------------------------------------------|------------------------------------------------|
| Données de la scène<br>Objets <b>101</b>                                                                                                    | -Taille en entrée<br>Unités Pouces (in) V                                                                                           | –Taille après imp<br>Unités M | ort<br>ètres (m)                                                                      |                                                         |                                                |
| Sommets 2180                                                                                                    | Taille sur X 1220.067                                                                                                    | Taille sur X                  | 30.990                                                                                |                                                         |                                                |
| Faces <b>295</b>                                                                                                    | Taille sur Y 996.851                                                                                                    | Taille sur Y                  | 25.320                                                                                |                                                         |                                                |
|                                                                                                    | Taille sur Z 326.228                                                                                                    | Taille sur Z                  | 8.286                                                                                 |                                                         |                                                |
| -Translation                                                                                                    |                                                                                                    | Rotation autour               | r de l'origine                                                                        |                                                         |                                                |
| Automatique X 0.000 in                                                                                                    | Y 0.000 in Z 0.000 in                                                                                                    | Appliquer ro                  | otation de 180°                                                                       |                                                         |                                                |
| Selectionnez les materiaux qui décrive<br>Niraj_Shoe_Sole<br>Niraj_Pant_Shadow<br>Convertir les faces correspondantes e<br>Plan incliné fixe<br>Paramètres du champ-<br>Orientation module<br>Espacement X | ent des faces PV       Niraj_Shirt     Nirai_Skin       Niraj_Pant     PV-singlecry       en     Sage       0.02 m     Espacement Y | Niraj_Hair,<br>vstalline      | Dark                                                                                  | ase moc                                                 | lule                                           |
| X       Terrain (topographie du so         Sélectionnez les matériaux qui décrive         Niraj_Shoe_Sole         Niraj_Pant_Shadow                                                                        | ol uniquement)<br>ent le sol<br>Niraj_Shirt Niraj_Skin<br>Niraj_Pant PV-singlecry                                                   | Niraj_Hair,                   | Dark                                                                                  |                                                         |                                                |
|                                                                                                    | 🗙 Annu                                                                                                    | ler                           | 🗸 ок                                                                                  |                                                         |                                                |

Après avoir sélectionné le fichier DAE, la fenêtre ci-dessous apparait. Attention ! Le fichier DAE

Figure 16 : Résultats de l'importation sous PVsyst

En cochant la case *ModulePV*, vous définissez les matériaux nommés *ModulePV* comme étant des objets PV.

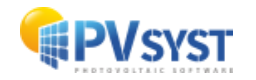

#### 1.5.2 Paramétrage de la scène 3D dans PVsyst

Après avoir importé la scène 3D dans PVsyst, plusieurs étapes sont à réaliser avant la finalisation de la scène d'ombrages.

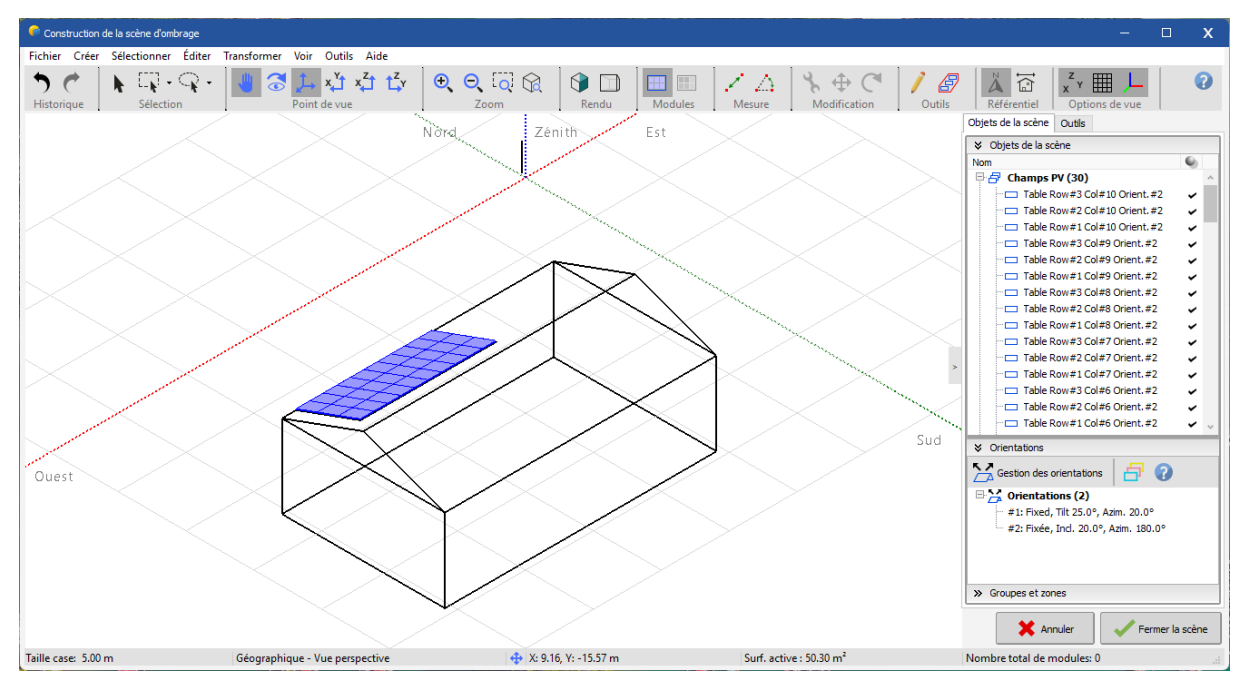

Figure 17 : Scène 3D orientée Nord sous PVsyst

1. La définition de l'orientation de la scène 3D n'est pas la même que dans SketchUp. Après l'importation dans PVsyst, elle est inversée de 180°. Pour la modifier, il faut changer le référentiel. Cliquez sur le bouton en haut à droite :

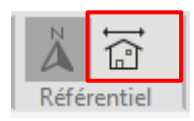

2. La case différence d'azimut permet de prendre en compte l'écart d'azimut entre *SketchUp et PVsyst*; en indiquant **160°,** l'azimut résultant sera de 20°. Cliquez sur.

| ℅ Azimut       |          |      |     |            |
|----------------|----------|------|-----|------------|
| Géographique > | Construc | tion |     |            |
| Différence d'a | zimut    |      | 0.0 | <b>_</b> • |

3. Cliquez sur:

« Valider »

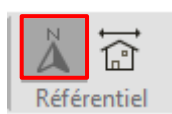

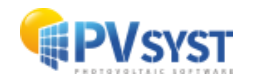

4. L'orientation de la scène est désormais correcte. La scène et les modules sont orientés à 20° comme définis dans l'onglet « *Orientation* ».

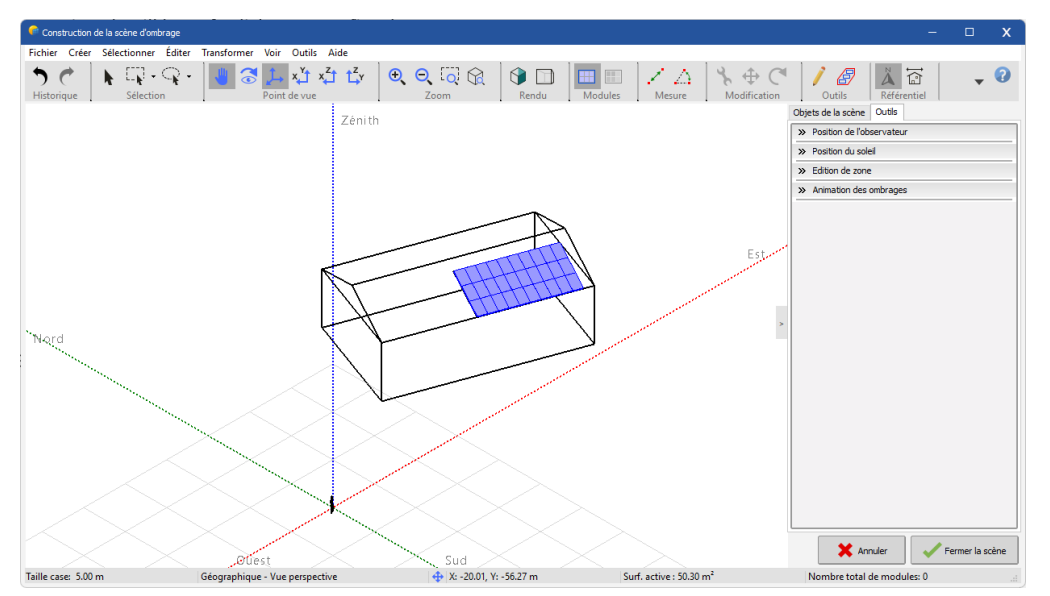

Figure 18 : La scène 3D orientée SUD-20° sous PVsyst

5. Dans l'onglet « Outils », cochez « Désactiver la vérification de l'interpénétration des champs » puis validez.

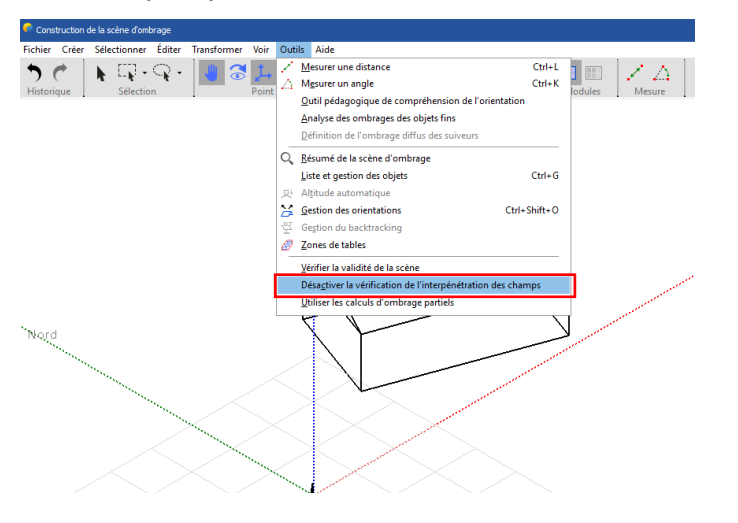

Figure 19 : Désactivation de la vérification de l'interpénétration des champs sous PVsyst

Ce paramètre est utile pour un contrôle de l'interpénétration du champ PV avec d'autres objets dessinés dans la scène 3D. Il faut cocher ce paramètre car sinon PVsyst affichera un message d'erreur. La surface active est située à 1 cm au-dessus du dessin des cadres et PVsyst nécessite d'avoir une marge de sécurité de minimum 2-3 cm. Si le dessin 3D a été correctement réalisé, vous pouvez cocher cette case, aucun problème ne se présentera dans le calcul de la scène.

L'importation de la scène 3D sur PVsyst est désormais terminée. La simulation du projet peut commencer.

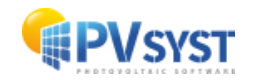

# 2 Plug-in Archelios Pro

Avec le plug-in Archelios Pro, il existe un vaste choix de modules PV. Il est conseillé de consulter les tutoriels réalisés par Archelios Pro sur leur site internet.

Reprenez l'exemple précèdent avec la scène de la maison. Choisissez un modèle de module PV et réalisez la configuration selon l'image suivante.

Voici la scène 3D dessinée sur SketchUp avec les modules PV du plug-in Archelios Pro :

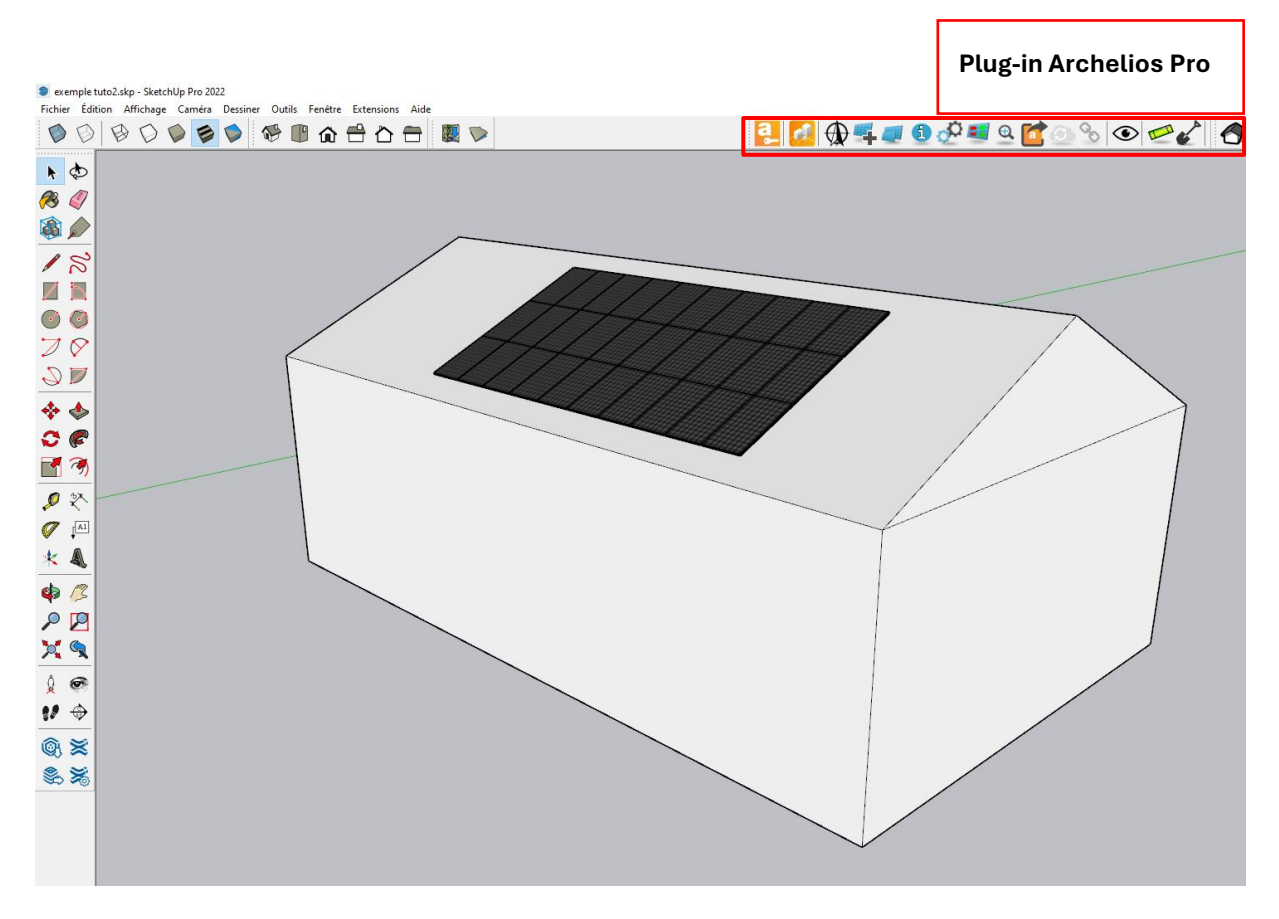

*Figure 20 : Scène 3D avec le plug-in Archelios Pro sous SketchUp* 

Le dessin sous SketchUp terminé, il vous suffit d'exporter votre dessin sous un format 3DS ou *DAE*.

Il est important de respecter la dimension de la surface active entre le système défini et la scène 3D, PVsyst accepte une tolérance de 8%.

#### 2.1 Le projet sur PVsyst

Vous devez effectuer la même procédure qu'au chapitre 2.

Lors de l'importation, il est important de sélectionner la case qui activera le ou les matériau/x représentant les surfaces actives. Il n'est pas nécessaire d'attribuer un matériau car le plug-in Archelios l'a déjà fait. Selon le format importé, le nom du matériau affecté est différent.

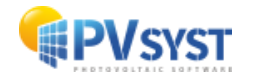

### 2.2 Le format 3DS

Pour le format 3DS, il est important de contrôler les unités et de sélectionner les matériaux qui décrivent les faces PV (ici en cliquant sur *PV\_singl*).

| 🕝 🥌 Résultats de l'importation                                                                                                    |                                                                                                    | - 0                                                                                                    | x                                                                                                    |
|----------------------------------------------------------------------------------------------------|----------------------------------------------------------------------------------------------------|----------------------------------------------------------------------------------------------------|----------------------------------------------------------------------------------------------------|
| Détails de la scène     Données de la scène     Objets     70     Sommets     2480     Faces     441     Translation     Automatique     X     0.000     m                                                                                              | Taille en entrée         Unités       Mètres (m)         Taille sur X       30.996         Taille sur Y       25.314         Taille sur Z       8.896         Y       0.000       m       Z       0.000       m | Taille après import         Unités       Mètres (m)         Taille sur X       30.996         Taille sur Y       25.314         raille sur Z       8.896         Rotation autour de l'origine         Appliquer rotation de 180° | Attention ! Le fichier 3DS<br>prend par défaut les unités<br>choisies dans votre dessin<br>SketchUp. Si vous avez<br>dessiné sous SketchUp en<br>mètres PVsyst détectera |
| Dbjets PV                                                                                                    |                                                                                                    |                                                                                                    | les unités en <i>mètres</i> .                                                                                                    |
| Définir l'orientation en fonction du :<br>Sélectionnez les matériaux qui décriv<br>Niraj_Pa Niraj_03<br>Niraj_Ha Niraj_01<br>Convertir les faces correspondantes<br>Plan incliné fixe<br>Paramètres du champ-<br>Orientation module Pay<br>Espacement X | Meilleur azimut     Côté le ; ent des faces PV     Niraj_04     Archelio     Niraj_Sh     PV_singl en     //sage     0.02 m     Espacement 1                                                                    | olus long O Est/Ouest                                                                                                    | chez la case <b>PV_singl</b>                                                                                                    |
| Sélectionnez les matériaux qui décriv                                                                                                    | ol uniquement)<br>ent le sol<br>Niraj_04 Archelio<br>Niraj_Sh Niraj_Sk                                                                                                    | FrontCol                                                                                                    |                                                                                                    |
|                                                                                                    | 🗙 Ann                                                                                                    | uler 🗸 OK                                                                                                    |                                                                                                    |

Figure 21 : Importation d'un fichier 3DS sous PVsyst

Après avoir importé la scène 3D SketchUp au format de votre choix, suivez exactement la même procédure qu'au *chapitre 2.2*.

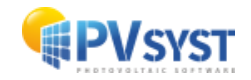

## 2.3 Le format DAE

Pour le format *DAE*, il est important de controler les unités et de sélectionner les matériaux qui décrivent les faces PV (ici en cliquant sur *PV-singlecrystaline*).

| 루 Résultats de l'importation                                                     |                                                             | - 0                           | x            |                             |           |
|----------------------------------------------------------------------------------|-------------------------------------------------------------|-------------------------------|--------------|-----------------------------|-----------|
| Détails de la scène                                                              |                                                             |                               | ?            |                             |           |
| Données de la scène                                                              | _Taille en entrée                                           | _Taille après import          |              |                             |           |
| Objets 101                                                                       | Unités Pouces (in) 🗸                                        | Unités Mètres (m)             |              |                             |           |
| Sommets 2180                                                                     | Taille sur X 1220.067                                       | Taille sur X 30.99            | 0            |                             |           |
| Faces 295                                                                        | Taille sur Y 996.851                                        | Sur Y 25.32                   | Atte         | ntion! Le ficl              | nier DAE  |
|                                                                                  | Taille sur 7 326.228                                        | Taille sur 7 8.28             | prer         | nd par défaut l             | es unités |
| -Translation-                                                                    |                                                             | -Rotation autour de l'origine | en           | pouces, si vo               | ous avez  |
| Automatique X 0.000 in                                                           | Y 0.000 in Z 0.000 in                                       | Appliquer rotation de 18      | o des        | siné sous Sket              | chUp en   |
| Dbjets PV                                                                        |                                                             |                               | ains<br>en r | si. PVsyst les c<br>nètres. | onvertira |
| Définir l'orientation en fonction du :<br>Sélectionnez les matériaux qui décrive | Meilleur azimut O Côté le pl<br>ent des faces PV            | us long 🔿 Est/Ouest 🗹         |              |                             |           |
| Niraj_Shoe_Sole                                                                  | │ Niraj_Shirt │ Niraj_Skin<br>│ Niraj_Pant │ ✔ PV-singlecry | Niraj_Hair_Dark               | ~            |                             |           |
| Convertir les faces correspondantes                                              | en                                                          |                               |              |                             |           |
| Plan incliné fixe                                                                |                                                             |                               |              |                             |           |
| Paramètres du champ                                                              |                                                             |                               |              |                             |           |
| Orientation module Pays                                                          | sage 🗸                                                      |                               |              |                             |           |
| Espacement X 0                                                                   | 0.02 m Espacement Y                                         | 0.02 m                        | Cochez la    | a case <b>PV-</b>           |           |
|                                                                                  |                                                             | s                             | singlecry    | /staline                    |           |
|                                                                                  |                                                             |                               |              |                             |           |
| Terrain (topographie du se                                                       | ol uniquement)                                              |                               |              |                             |           |
| Sélectionnez les matériaux qui décrive                                           | ent le sol                                                  | L<br>د                        |              |                             |           |
| Niraj_Shirt Niraj_Skin                                                           | Niraj_Hair_Dark                                             | Niraj_Shoe_Sole               | ~            |                             |           |
|                                                                                  | 🗶 Annul                                                     | ler 🗸 OK                      |              |                             |           |
|                                                                                  |                                                             |                               |              |                             |           |

Figure 22 : Importation d'un fichier DAE sous PVsyst

Après avoir importé la scène 3D SketchUp au format de votre choix, suivez exactement la même procédure qu'au *chapitre 2.2*.

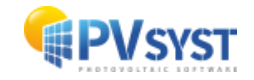

# **3 PVcase Ground Mount**

Vous avez la possibilité d'exporter un projet créé avec PVcase vers PVsyst. Il existe deux plug-ins PVcase sous AutoCAD :

- PVcase Ground Mount
- PVcase Roof Mount

En premier lieu, ce tutoriel montrera un exemple avec PVcase Ground Mount et en second lieu, un exemple sur PVcase Roof Mount.

Pour ce tutoriel, nous allons créer 2 exemples de projet dans PVcase Ground Mount :

- 1. Projet sans terrain et sans topographie
- 2. Projet avec un terrain et une topographie existante importée depuis internet

#### 3.1 Exemple d'un projet sans terrain et sans topographie

#### 3.1.1 Définition du projet sous PVcase

Pour ce tutoriel, il faudra au préalable créer un projet sous PVcase n'ayant pas de terrain importé, ni de topographie importée.

Ci-dessous se trouve un exemple sur un terrain de 400 mètres de long sur 300 mètres de large.

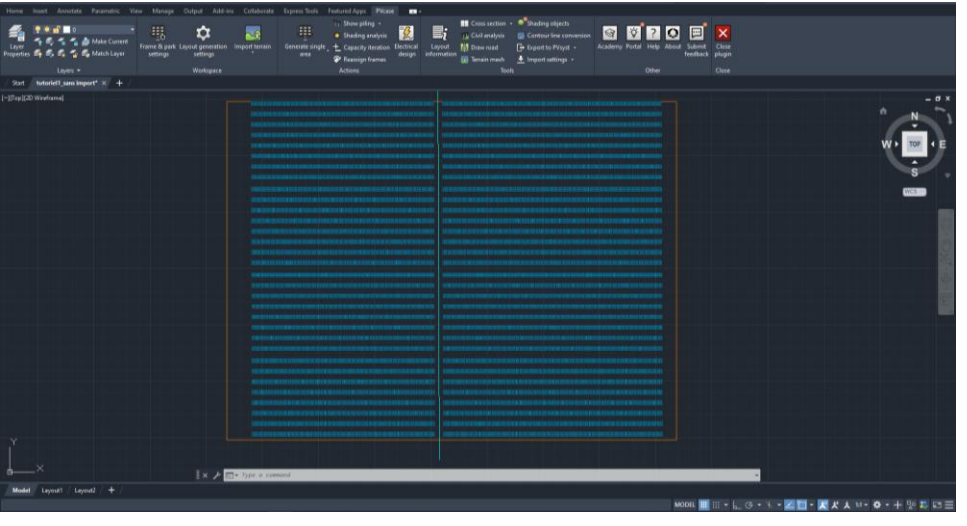

Figure 23 : Scène sous PVcase sans import de terrain

#### 3.1.2 Exportation du projet vers PVsyst

Dans les menus principaux, allez sous la barre Tools.

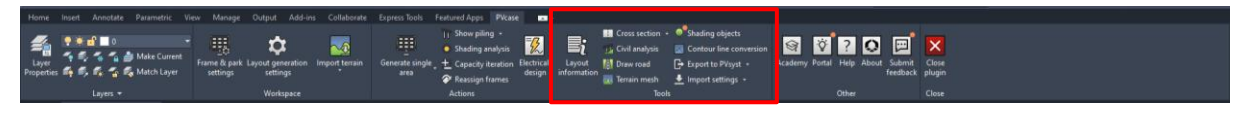

Figure 24 : Barre des menus PVcase

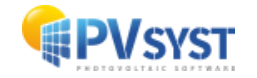

Cliquez sur « Export to PVsyst ».

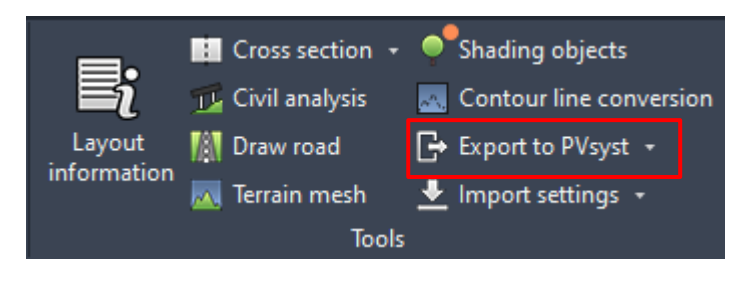

Figure 25 : Menu Tools

Une nouvelle fenêtre apparaît pour le choix du format d'export vers PVsyst. Le choix du format correspond à la version de PVsyst que vous possédez :

- Si votre version de PVsyst est 6.8 ou inférieure, vous devez exporter au format .DAE.
- Si votre version de PVsyst est 7.0 ou supérieure, vous devez exporter au format .*PVC*.

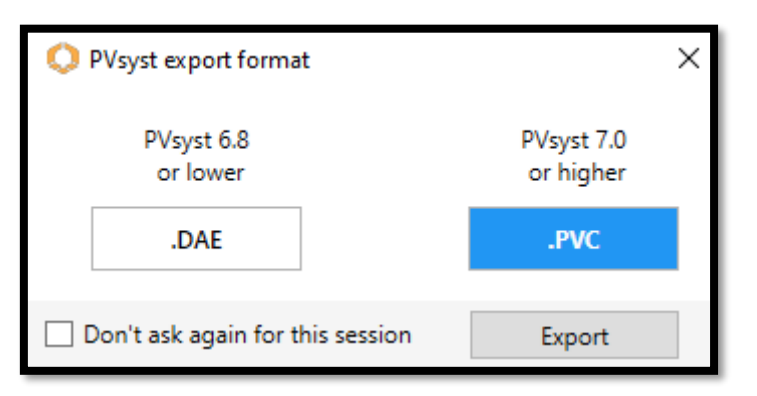

Figure 26 : Fenêtre choix format export

**NB** : Pour ce tutoriel, le format **.***PVC* sera choisi.

Cliquez sur « *Export* » et choisissez l'emplacement de destination.

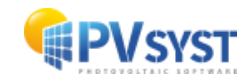

#### 3.1.3 Importation du fichier PVC sous PVsyst

Cliquez sur « Ombrages proches ».

| rojet                                                                                                    | *                                                                                                    | Nouveau 📂 | Charger 💾 Sauver 🗼 Importer 🍺 Expor                                                                    | ter 🔯 Paramètres du projet                                                                                                    | Supprimer                               | Lient                                                                                                    | 1                                  | ( |
|----------------------------------------------------------------------------------------------------|----------------------------------------------------------------------------------------------------|-----------|----------------------------------------------------------------------------------------------------|----------------------------------------------------------------------------------------------------|-----------------------------------------|----------------------------------------------------------------------------------------------------|------------------------------------|---|
| lom du projet                                                                                                 | exemple tutoriel PVcase                                                                                                    |           | Nom                                                                                                    | du client Non défini                                                                                                    |                                         |                                                                                                    |                                    |   |
| ichier site                                                                                                   | Geneva/Cointrin                                                                                                    |           | MeteoNorm 8.2 station                                                                                  | Suisse                                                                                                    | a 🖻                                     | 7 🛨                                                                                                    |                                    |   |
| ichier Météo                                                                                                  | Geneva_MN82_SYN.MET                                                                                                    |           | Meteonorm 8.2 (2001-2020)                                                                              | Synthetic 0 k 🗸                                                                                                    | a                                       | 0                                                                                                    |                                    |   |
|                                                                                                    |                                                                                                    |           | Veuillez définir le système !                                                                          |                                                                                                    |                                         |                                                                                                    |                                    |   |
|                                                                                                    |                                                                                                    |           |                                                                                                    |                                                                                                    |                                         |                                                                                                    |                                    |   |
|                                                                                                    |                                                                                                    |           |                                                                                                    |                                                                                                    |                                         |                                                                                                    |                                    |   |
| /arianto                                                                                                    | 4                                                                                                    |           | . 🗋 🕞 👘 🔿                                                                                              | e/                                                                                                    |                                         |                                                                                                    | 2                                  |   |
| /ariante                                                                                                    | t                                                                                                    | Nouveau 💾 | Sauver 🖡 Importer 📺 Supprimer 🕼                                                                        | Gérer                                                                                                    |                                         |                                                                                                    | 1                                  |   |
| /ariante                                                                                                    | D : tutoriel PVcase 1                                                                                                    | Nouveau 💾 | Sauver 🎍 Importer 🏢 Supprimer 🔯                                                                        | Gérer Résultats princip Type de syste                                                                                                  | aux                                     | Pas de scène 3D,<br>d'ombra                                                                               | , pas                              |   |
| /ariante<br>1º de Variante VC<br>Paramètres principaux                                                        | • : tutoriel PVcase 1                                                                                                    | Nouveau 💾 | Sauver Dimporter The Supprimer Constraints                                                             | Gérer Résultats princip Type de syst Production du s                                                                                   | aux                                     | Pas de scène 3D,<br>d'ombra<br>0.00 kWh/an                                                                | , pas<br>ages                      |   |
| /ariante                                                                                                    | 0 : tutoriel PVcase 1                                                                                                    | Nouveau   | Sauver Importer To Supprimer                                                                           | Gérer                                                                                                    | aux<br>Eme<br>ystème<br>mance           | Pas de scène 3D,<br>d'ombra<br>0.00 kWh/an<br>0.00 kWh/kWc<br>0.00 kWh/kWc                                | , pas<br>ages<br>/an               |   |
| /ariante /aramètres principaux   Orientation  Système                                                         | D : tutoriel PVcase 1<br>Optionnel<br>Optionnel<br>Optionnel<br>Optionnel<br>Optionnel<br>Optionnel<br>Optionnel                                                                                                    | Nouveau   | Sauver importer is Supprimer im<br>Simulation                                                          | Gérer  Résultats princip Type de systi Production du s Production Indice de perfor Production nom                                      | aux                                     | Pas de scène 3D,<br>d'ombri<br>0.00 kWh/an<br>0.00 kWh/kWc<br>0.00<br>0.00 kWh/kWc                        | , pas<br>ages<br>/an<br>/jour      |   |
| /ariante /aramètres principaux  Orientation  Système  Pertes détailées                                        | 2 : tutoriel PVcase 1<br>Optionnel<br>Horizon<br>Optionnel<br>Optionnel | Nouveau   | Sauver  Timporter  Supprimer Simulation Lancer la simulation Simulation Simulation avancée             | Gérer<br>Résultats princip<br>Type de systi<br>Production du s<br>Production production on<br>Pertes champ<br>Pertes système           | aux                                     | Pas de scène 3D<br>d'ombra<br>0.00 kWh/an<br>0.00 kWh/kWc<br>0.00 kWh/kWc<br>0.00 kWh/kWc<br>0.00 kWh/kWc | /<br>ages<br>/an<br>/jour<br>/jour |   |
| /ariante /aranètres principaux aranètres principaux  Orientation  Système  Pertes détailées  Autocorsommation | <ul> <li>tutoriel PVcase 1</li> <li>tutoriel PVcase 1</li> <li>Horizon</li> <li>Ombrages pri</li> <li>Calepinage</li> <li>Gestion de l'é</li> </ul>                                                                                                    | Nouveau   | Sauver importer im Supprimer im<br>Simulation<br>Lancer la simulation<br>Simulation avancée<br>Rapport | Gérer<br>Résultats princip<br>Type de systi<br>Production du s<br>Production du s<br>Production norn<br>Pertes champ<br>Pertes système | aux<br>tme<br>ystème<br>mance<br>alisée | Pas de scène 30<br>d'ombri<br>0.00 kWh/an<br>0.00 kWh/kWc<br>0.00 kWh/kWc<br>0.00 kWh/kWc                 | /an<br>/jour<br>/jour<br>/jour     |   |

Figure 27 : Projet sous PVsyst

La fenêtre « *Définition d'ombrages proches* » s'ouvre. Cliquez sur « *Construction/Perspective* ».

| 🌈 Définition d'ombrages proches, Variante "tutoriel PVcase 1"                                                                                                    | – 🗆 X                 |
|----------------------------------------------------------------------------------------------------|-----------------------|
| Scène 3D d'ombrages proches                                                                                                    |                       |
| Description Aucune scène d'ombrage définie                                                                                                    |                       |
| Construction / Perspective                                                                                                    | Importer     Exporter |
| Compatibilité entre les paramètres système et les définitions des ombrages                                                                                              |                       |
| Orientation Fixée, Incl. 20.0°, Azim. 0.0°                                                                                                    | Q Orientations        |
| Système PV Scène 3D       Nombre de sous-champs     1     Pas de scène 3D       Modules PV / surface des tables     0.0 m²     0       Nombre de modules PV     0     0 | Facteurs d'ombrage    |
| Utilisation dans la simulation Mode de calcul                                                                                                    |                       |
| Sans ombrages                                                                                                    |                       |
| O Ombrages linéaires                                                                                                    |                       |
| O Selon chaînes de modules                                                                                                    |                       |
| O Calcul électrique détaillé (selon calepinage)                                                                                                    |                       |
| Q Résumé du système Annuler                                                                                                    | ОК                    |

Figure 28 : Définition d'ombrages proches

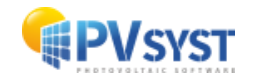

La fenêtre de la scène 3D s'ouvre. C'est dans cette partie que vous importez le fichier .*PVC*.

Cliquez sur « Fichier ».

| Construction de la scène d'ombrage   |           |              |                    |              |         |        |             |                                                                                                    |
|--------------------------------------|-----------|--------------|--------------------|--------------|---------|--------|-------------|----------------------------------------------------------------------------------------------------|
| Fichier Créer Sélectionner Éditer    | Transform | ner Voir     | Outils             | Aide         |         |        |             |                                                                                                    |
| Nouvelle scène                       | Ctrl+N    | A 1.         | x <sup>Y</sup> t x |              | •       |        |             |                                                                                                    |
| 📂 Lire une scène                     | Ctrl+O    | Doint        |                    | <b>ц ц</b> . | <b></b> | Zoom   | Rendu       | Modules                                                                                                    |
| 📂 L <u>i</u> re un bâtiment          |           | Form         | uevue              |              |         | 20011  | ( Nenuu     | į modules į                                                                                                    |
| 📂 Li <u>r</u> e des objets           |           |              |                    |              |         | Zénith |             |                                                                                                    |
| ➡ Importer                           | >         |              |                    |              | $\sim$  |        |             |                                                                                                    |
| Exporter la scène (.SHD)             | Ctrl+S    |              |                    |              |         |        |             |                                                                                                    |
| Exporter les objets sélectionnés (.S | SHO)      |              | $\leq$             | $\geq$       | $\sim$  |        |             |                                                                                                    |
| Sauver cette vue de la scène         | >         |              | $\geq$             | $\geq$       | $\sim$  |        | >>          | × .                                                                                                    |
| imprimer 🛑                           | Ctrl+P    | $\mathbb{S}$ | ×                  |              |         |        | $\times$    | - and the second second |
| X <u>A</u> nnuler                    | Ctrl+Q    | XÒ           | $\times$           | $\sim$       | X       |        | XX          | $\times$                                                                                                    |
| <u>F</u> ermer la scène              | Ctrl+W    | 5×3          | $\times$           |              |         |        | $\sim \sim$ |                                                                                                    |
|                                      | $\ge$     | ×            | Ì                  |              | X       |        |             | $\bigotimes$                                                                                                    |

Figure 29: Scène 3D import fichier PVC

Cliquez « Importer » et « Importer une scène 3D ».

Une fenêtre de parcours des fichiers de l'ordinateur s'ouvre. Sélectionnez le fichier PVC.

| ( c                                                                                                    | onstruction de l               | la scène d'omb | orage      |           |        |                     |                                   |              |                  |                   |               |
|----------------------------------------------------------------------------------------------------|--------------------------------|----------------|------------|-----------|--------|---------------------|-----------------------------------|--------------|------------------|-------------------|---------------|
| Fich                                                                                                    | ier Créer S                    | électionner    | Éditer     | Transform | ner \  | /oir Outils         | Aide                              |              |                  |                   |               |
| +                                                                                                    | <u>N</u> ouvelle scèr          | ne             |            | Ctrl+N    |        | 1 x <sup>Y</sup> 1  | x <sup>z</sup> t t <sup>z</sup> y | Ð            |                  |                   |               |
|                                                                                                    | Lire une scèn                  | e              |            | Ctrl+O    |        | oint de vue         | ÷ ÷.                              |              | Zoom             | Rendu             | Modules       |
|                                                                                                    | L <u>i</u> re un bâtim         | ent            |            |           |        | onne de rue         |                                   |              | 1                |                   | , modules     |
|                                                                                                    | Li <u>r</u> e des objet        | s              |            |           |        |                     |                                   | $\sim$       | Zénith           |                   |               |
| •                                                                                                    | l <u>m</u> porter              |                |            | >         | ø      | mporter un          | e scène 3D (                      | 3DS, DAE,    | PVC)             |                   |               |
|                                                                                                    | Exporter la sc                 | ène (.SHD)     |            | Ctrl+S    | H2P    | <u>m</u> porter un  | fichier Helio                     | os3D (H2P)   | )                |                   |               |
|                                                                                                    | Exporter les o                 | bjets sélectio | onnés (.SH | IO)       | CSV    | m <u>p</u> orter de | s données to                      | opographi    | ques (CSV, TIF)  |                   |               |
|                                                                                                    | Sauver cette vue de la scène > |                |            | >         |        | mp <u>o</u> rter un | e image de s                      | sol          |                  |                   |               |
| 0                                                                                                    | Imprimer                       |                |            | Ctrl+P    |        | <u>T</u> élécharger | une image s                       | satellite de | sol et/ou des do | onnées topograpł  | niques        |
| ×                                                                                                    | <u>A</u> nnuler                |                |            | Ctrl+Q    | $\geq$ | $\sim$              | $\times$                          | $\sim$       | ĬXX              |                   | >>>           |
| <ul> <li>Image: A set of the set of the</li></ul> | <u>F</u> ermer la scèr         | ne             |            | Ctrl+W    | $\geq$ | X                   |                                   |              | $\rightarrow$    | >>                |               |
|                                                                                                    |                                |                | $\leq$     | $\leq$    | Ś      | X                   | X                                 | X            |                  | $\langle \rangle$ | XX            |
|                                                                                                    | $\langle \times \rangle$       | ××             | $\geq$     | $\geq$    | S      | >>                  |                                   | X            |                  | >>>               |               |
|                                                                                                    |                                | $\rightarrow$  | $\geq$     | $\geq$    | $\geq$ | $\sim$              | $\sim$                            | $\geq$       | $\sim$           |                   | $\rightarrow$ |

Figure 30 : Scène 3D sélection import fichier PVC

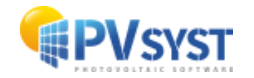

Une fenêtre vous permet de contrôler les détails de la scène. Il est impératif de vérifier si l'unité du fichier en entrée est la même que celle du fichier en sortie.

| 루 Résultats de l'importat                                    | ion                  |                                                |                      |                                         | —                      |                | x |
|--------------------------------------------------------------|----------------------|------------------------------------------------|----------------------|-----------------------------------------|------------------------|----------------|---|
| Détails de la s<br>Données de la scène-<br>Objets<br>Sommets | scène<br>352<br>1408 | Taille en entrée<br>Unités Mèt<br>Taille sur X | res (m) V<br>365.684 | -Taille après<br>Unités<br>Taille sur X | import<br>Mètres<br>36 | (m)<br>55.684  | 2 |
| Faces                                                        | 352                  | Taille sur Y<br>Taille sur Z                   | 296.275<br>1.255     | Taille sur Y<br>Taille sur Z            | 29                     | 6.275<br>1.255 |   |
| Automatique X                                                | 0.000 m              | Y 0.000 m                                      | Z 0.000 m            |                                         | er rotation            | de 180°        |   |
| Objets PV                                                    | fonction du s        | Moillour azimut                                |                      |                                         | 0 ==+10                |                | _ |
|                                                              |                      | e Melleur azintut                              |                      |                                         | O Est/Ode              | st             | _ |
|                                                              |                      |                                                | 🗶 Annul              | er                                      | -                      | ОК             |   |

Figure 31 : Fenêtre Résultats de l'importation

Cliquez sur le bouton « OK ».

La scène correspond exactement à celle prédéfinie dans PVcase. Cliquez sur « *Fermer la scène* ».

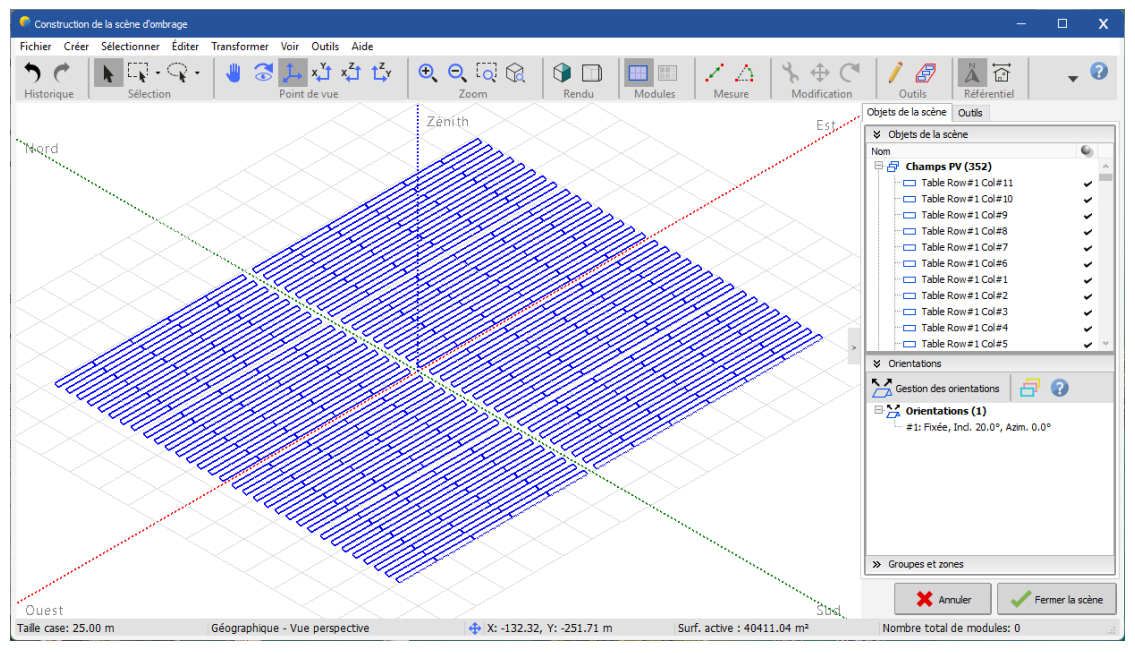

Figure 32 : Scène 3D importée

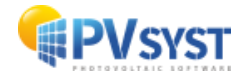

## 3.2 Exemple d'un projet avec un terrain et une topographie

#### 3.2.1 Définition du projet sur PVcase

Le projet devra être créé sous PVcase avec :

- Le site avec la photo satellite du site importé
- La topographie importée depuis internet ou créée par vous même
- La génération d'un maillage pour le terrain
- Quelques arbres positionnés dans le côté inférieur

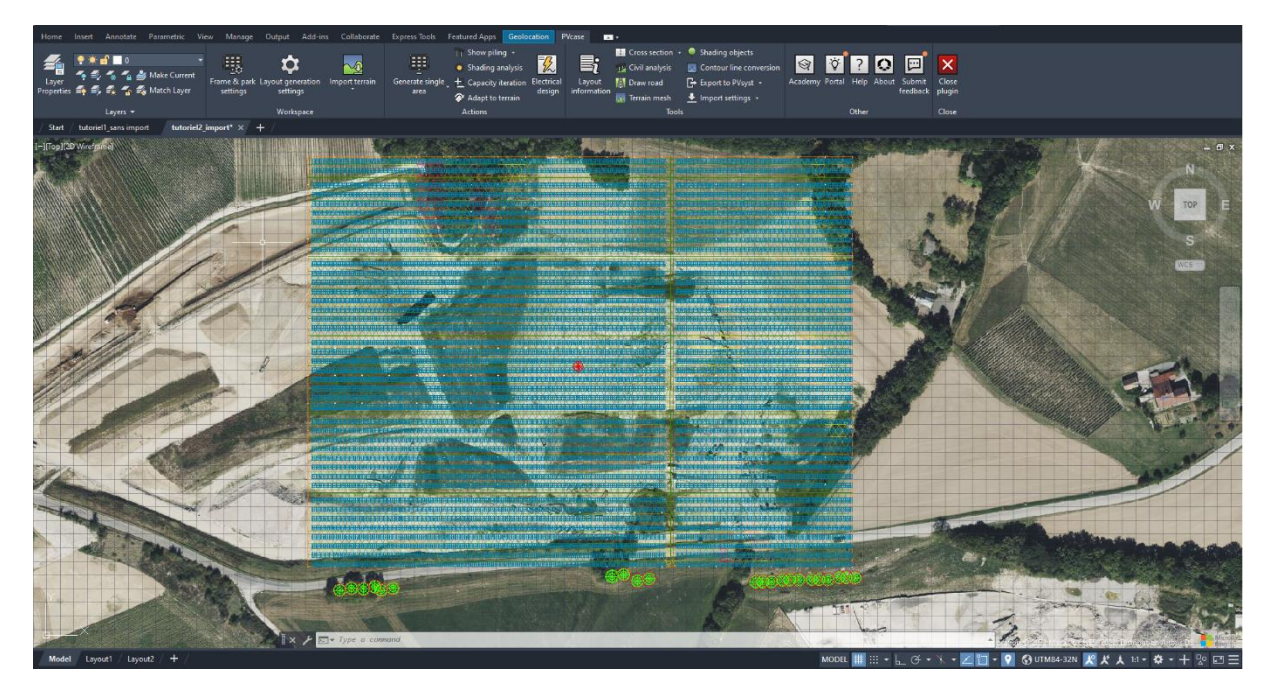

Figure 33 : Fenêtre PVcase projet sur une topographie importée sur internet

La zone de génération correspond à un rectangle de 400 mètres sur 300 mètres.

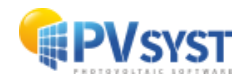

#### 3.2.2 Exportation du projet vers PVsyst

L'exportation se déroulera de la même manière que précédemment (cf. 4.1.2) à l'exception de deux détails, définis ci-dessous.

Lorsque vous cliquez sur « Export to PVsyst », deux modes d'exportation sont proposés:

- le champ PV uniquement, « FRAMES »
- le champ PV avec la topographie, « TERRAIN AND FRAMES »

En sélectionnant « *TERRAIN AND FRAMES* », vous exportez la topographie avec le champ PV.

Pour ce tutoriel, uniquement le champ PV « FRAMES » sera importé.

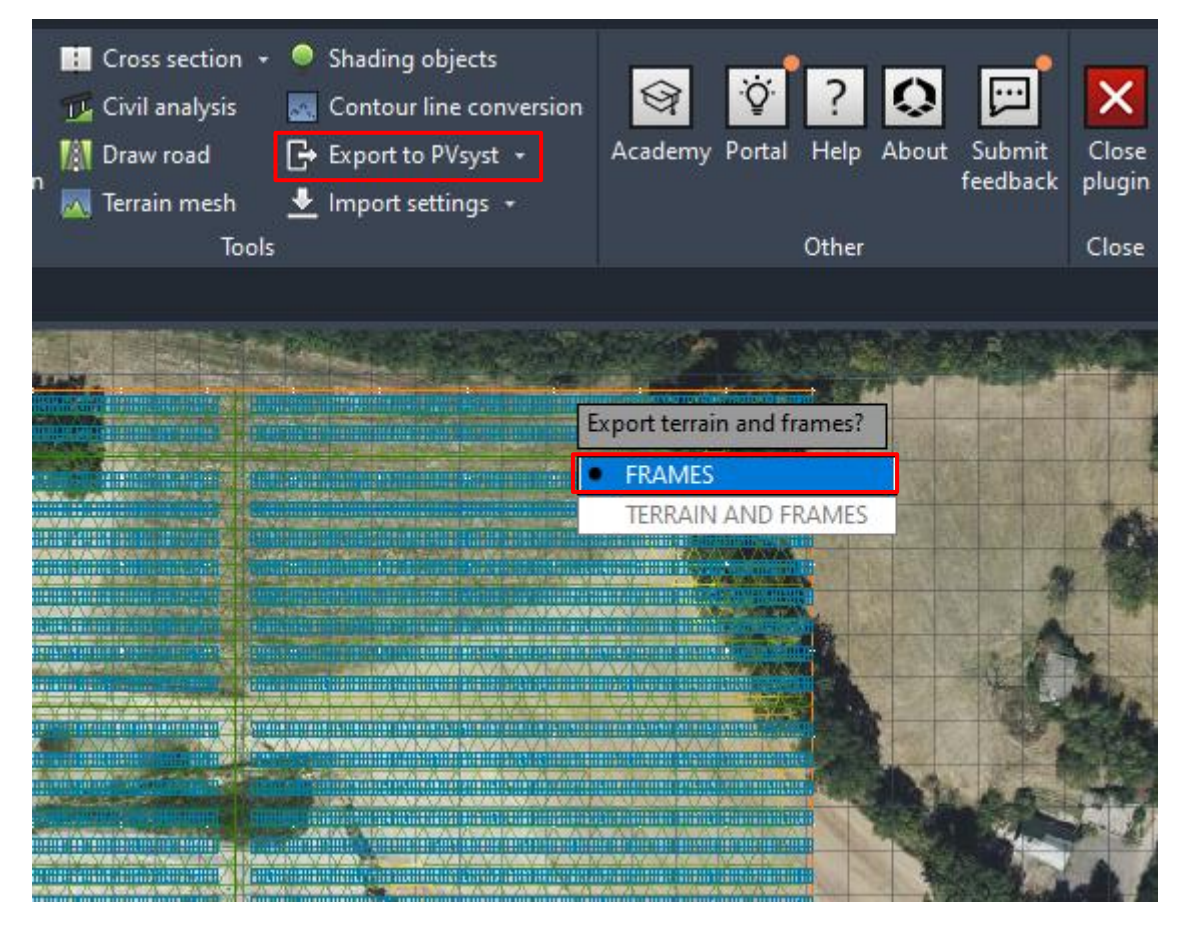

Figure 34 : Choix export sur PVcase Ground Mount

Cliquez sur « *FRAMES* », puis sélectionnez le format de sortie du fichier, à savoir le format *PVC*. Pour finir, définissez le dossier de destination.

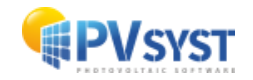

| Details de la                                                       | scène                                              |                                                                               |                                             |                                                                                     |                                                  |
|---------------------------------------------------------------------|----------------------------------------------------|-------------------------------------------------------------------------------|---------------------------------------------|-------------------------------------------------------------------------------------|--------------------------------------------------|
| Données de la scène-<br>Objets<br>Sommets<br>Faces                  | 548<br>6592<br>1780                                | Taille en entrée<br>Unités Mé<br>Taille sur X<br>Taille sur Y<br>Taille sur Z | etres (m) V<br>404.211<br>320.995<br>27.012 | Taille après imp<br>Unités <b>M</b><br>Taille sur X<br>Taille sur Y<br>Taille sur Z | ort<br>ètres (m)<br>404.211<br>320.995<br>27.012 |
| Translation<br>Automatique<br>Objets PV<br>Définir l'orientation el | < 0.000 m                                          | Y 0.000 m                                                                     | Z 0.000 m                                   | Rotation autour                                                                     | t de l'origine<br>otation de 180°                |
| Sélectionnez les maté                                               | ographie du so<br>iriaux qui décrive<br>Tree_crown | ol uniquement)<br>ent le sol                                                  |                                             |                                                                                     |                                                  |
|                                                                     | _                                                  |                                                                               |                                             |                                                                                     |                                                  |

3.2.3 Importation du fichier PVC sous PVsyst

Figure 35 : Résultats de l'importation

La procédure à suivre pour importer un projet PVcase sous PVsyst est la même que précédemment (cf. 3.1.3).

Le projet a été importé avec succès. Vous pouvez observer que la scène correspond exactement à celle définie dans PVcase.

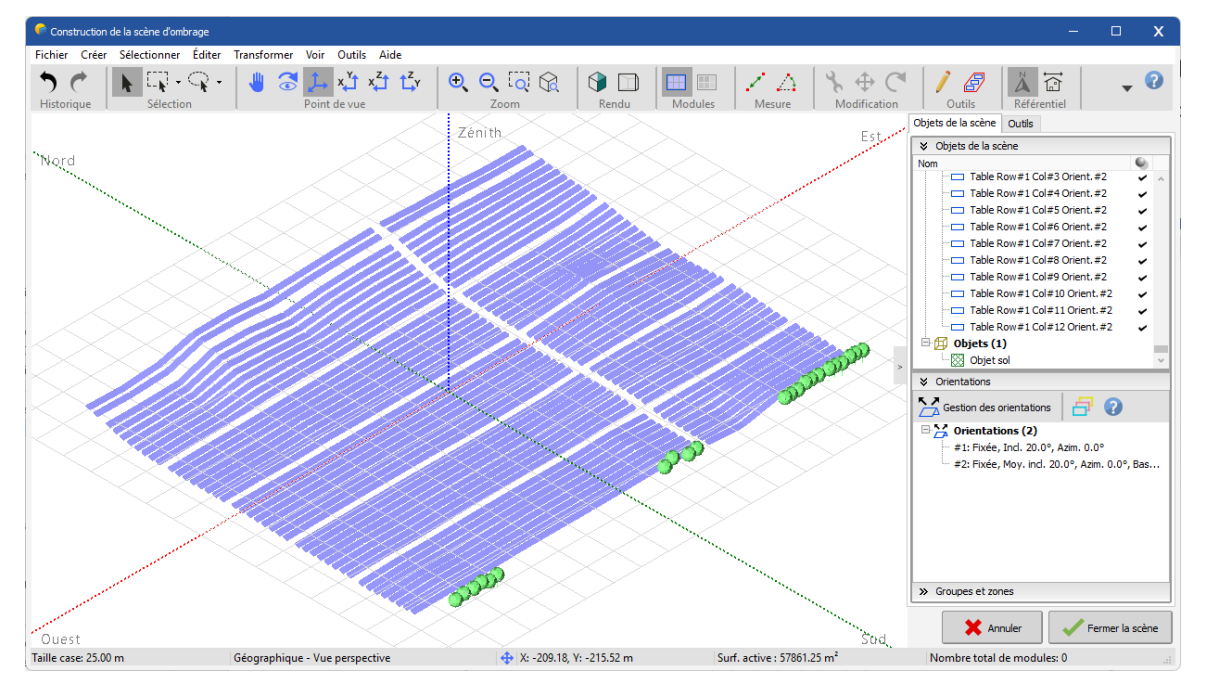

Figure 36 : Scène importée dans PVsyst

Selon la topographie, les tables PV ainsi importées peuvent avoir plusieurs orientations, mais dans cet exemple, PVsyst a groupé toutes les tables en une seule orientation moyennée. De plus, les arbres définis sous PVcase ont également été importés.

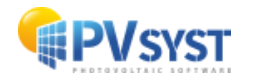

# 4 PVcase Roof Mount

## 4.1 Définition d'un projet

Vous devez définir un projet au préalable avec le plug-in PVcase Roof Mount.

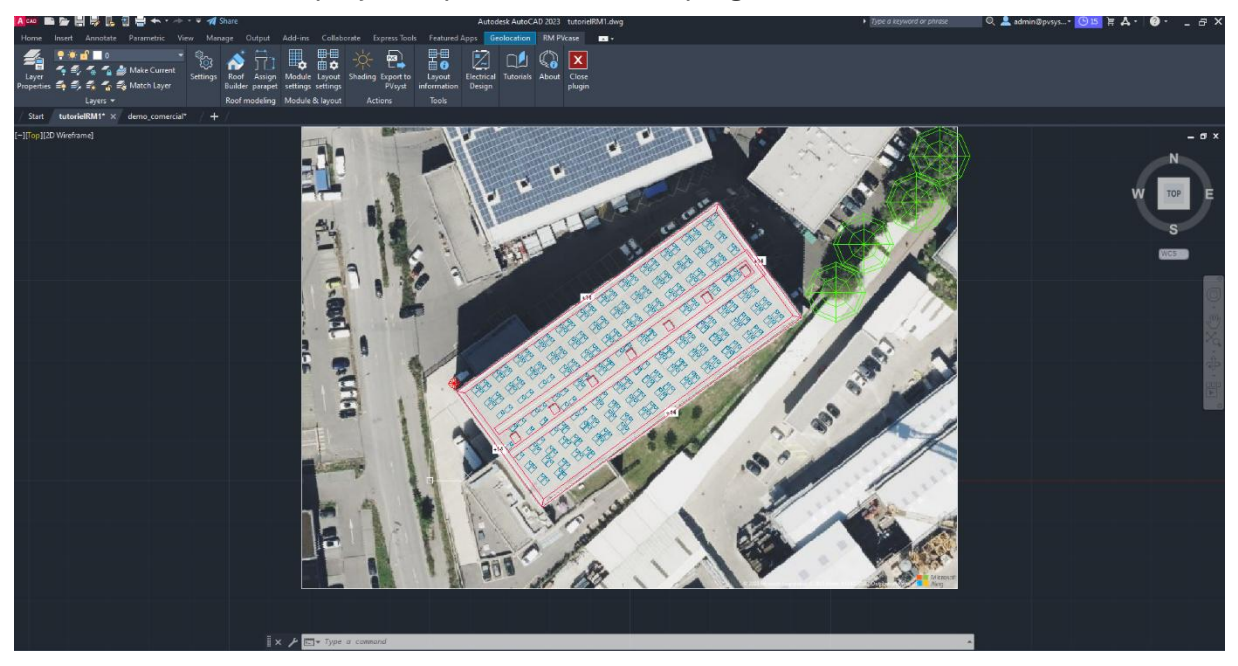

Figure37 : Exemple projet scène 3D sous PVcase Roof Mount

Nous avons sélectionné un bâtiment avec une grande toiture. Avec PVcase, nous avons placé automatiquement les modules PV dans un azimut de 45° et une inclinaison de 20°. Nous avons également placé 4 arbres dans le coin en haut à droite. La configuration de l'azimut dans PVcase est la même que dans PVsyst.

## 4.2 Procédure pour l'exportation

Dans les menus principaux, allez dans la barre « Actions ».

Ensuite cliquez sur « Export to PVsyst ».

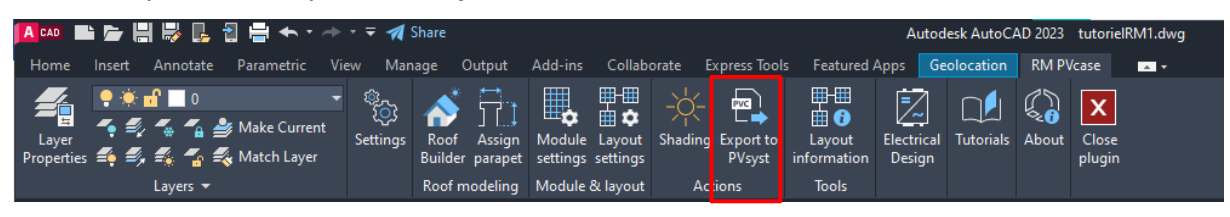

Figure 37 : Menus barres PVcase Roof Mount

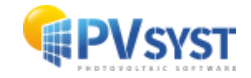

AutoCAD vous demandera de sélectionner les éléments à exporter. Sélectionnez toute la scène 3D.

La fenêtre s'ouvre et vous demande le choix du format. Cliquez sur le format .*PVC*, puis sur « *Export* ».

| OPVsyst export format            | ×                       |
|----------------------------------|-------------------------|
| PVsyst 6.8<br>or lower           | PVsyst 7.0<br>or higher |
| .DAE                             | .PVC                    |
| Don't ask again for this session | Export                  |

Figure 38 : PVsyst export format

Définissez le dossier de destination. L'exportation est terminée.

#### 4.3 Importation

Dans PVsyst, cliquez directement sur « *Ombrage proches »* sans définir « *Orientation »* ni « *Système »*.

| Projet: export_PVcaseRoofMou             | nt_Project.PRJ                  |                 |                          |               |                                         |           |                     | - C        | ) X |
|------------------------------------------|---------------------------------|-----------------|--------------------------|---------------|-----------------------------------------|-----------|---------------------|------------|-----|
| Projet Site Variante Mémo                | utilisateur                     |                 |                          |               |                                         |           |                     |            |     |
| Projet                                   | *                               | Nouveau 📂 Charg | er 💾 Sauver 🍶 Importer 📘 | Exporter      | Paramètres du projet                    | Supprimer | Lient               | 1          | 0   |
| Nom du projet                            | export_PVcaseRoofMount          |                 |                          | Nom du client | Non défini                              |           |                     |            |     |
| Fichier site                             | Geneva/Cointrin                 |                 | MeteoNorm 8.2 station    | Swit          | zerland                                 | a 🖻       | > 🚹                 |            |     |
| Fichier Météo                            | Geneva_MN82_SYN.MET             |                 | Meteonorm 8.2 (2001-2    | 2020)         | Synthetic 01                            | Q I       |                     |            |     |
| Veuillez choisir l'orientation du plan ! |                                 |                 |                          |               |                                         |           |                     |            |     |
|                                          |                                 |                 |                          |               |                                         |           |                     |            |     |
|                                          |                                 |                 | 1                        | 1             |                                         |           |                     |            |     |
| Variante                                 | *                               | Nouveau 💾 Sauve | r importer i Supprimer   | 🔯 Gérer       |                                         |           |                     | 1          | 0   |
| N° de Variante                           | 0 : Nouvelle variante de simula | tion            |                          | $\sim$        | Résultats principau                     | ix        | Pas de scène 3      | 3D. nas    |     |
|                                          |                                 |                 |                          |               | .,,,,,,,,,,,,,,,,,,,,,,,,,,,,,,,,,,,,,, |           | d'om                | brages     |     |
| Paramètres principaux                    | Optionnel                       |                 | Simulation               |               | Production du sys                       | tème      | 0.00 kWh/a          | n          |     |
| Orientation                              | Horizon                         |                 | t annual to simulation   |               | Productible<br>Indice de perform        | ance      | 0.00 kWh/k\<br>0.00 | Nc/an      |     |
| <ul> <li>Système</li> </ul>              | Ombrages procession             | thes            |                          |               | Production normal                       | sée       | 0.00 kWh/kV         | Wc/jour    |     |
| Destas détaillées                        | Calesianae                      |                 | Circulation augustán     |               | Pertes champ                            |           | 0.00 kWh/k          | Wc/jour    |     |
| • Per tes detailees                      | Carepinage                      |                 | ige sincledon avancee    |               | i ci co oyoccine                        |           | oloo kiingki        | i i cyjour |     |
| Autoconsommation                         | Gestion de l'én                 | ergie           | Rapport                  |               |                                         |           |                     |            |     |
| Stockage                                 | Evaluation éco                  | nomique         | Résultats détaillés      |               |                                         |           |                     |            |     |
| Résumé du système                        | ]                               |                 |                          | ,             | -                                       |           |                     | - Sort     | tir |
|                                          |                                 |                 |                          |               |                                         |           |                     |            |     |

Figure 39 : Fenêtre PVsyst

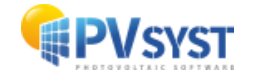

Cliquez sur « Construction/Perspective ».

| 루 Définition d'ombrage                                                                                      | s proches, Variante "Nouvelle variante de simulation"                            | -                     |                           | х |
|----------------------------------------------------------------------------------------------------|----------------------------------------------------------------------------------|-----------------------|---------------------------|---|
| Scène 3D d'ombrag                                                                                           | es proches                                                                       |                       |                           |   |
| Description                                                                                                 | Nouvelle scène d'ombrages                                                        |                       |                           |   |
|                                                                                                    | Construction / Perspective                                                       | Importer     Exporter |                           |   |
| Compatibilité entre                                                                                         | les paramètres système et les définitions des ombrages                           | Q Orie                | entations                 |   |
| Nombre de sous-champ<br>Modules PV / surface d<br>Nombre de modules PV                                      | Système PV Scène 3D<br>is 1 Pas de scène 3D<br>es tables 0.0 m <sup>2</sup><br>0 |                       |                           |   |
|                                                                                                    | Aucun ombrage défini pour cette simulation.                                      | Facteurs d'o          | <b>mbrage</b> -<br>ableau |   |
|                                                                                                    |                                                                                  | 👝 Gr                  | aphique                   |   |
| Utilisation dans la s<br>Sans ombrages<br>Ombrages linéaires<br>Selon chaînes de mo<br>Calcul électrique dé | imulation<br>Mode de calcul<br>bdules<br>taillé (selon calepinage)               |                       |                           |   |
| Q Résumé du sys                                                                                             | tème Imprimer 🗶 Annuler                                                          |                       | ОК                        |   |

Ensuite, cliquez sur « Fichier », « *Importer »*, et enfin « *Importer une scène 3D (\*3DS, DAE, PVC)* ».

Figure 40 : Fenêtre "Définition d'ombrages proches"

| ( 🕝 c | Construction de la scène d'ombrage  |            |                                                                                 |
|-------|-------------------------------------|------------|---------------------------------------------------------------------------------|
| Fich  | ier Créer Sélectionner Éditer       | Transforme | er Voir Outils Aide                                                             |
| +     | Nouvelle scène                      | Ctrl+N     |                                                                                 |
|       | Lire une scène                      | Ctrl+O     |                                                                                 |
|       | L <u>i</u> re un bâtiment           |            |                                                                                 |
|       | Li <u>r</u> e des objets            |            | Zénith                                                                          |
| •     | l <u>m</u> porter                   | >          | Importer une scène 3D (3DS, DAE, PVC)                                           |
|       | Exporter la scène (.SHD)            | Ctrl+S     | Importer un fichier Helios3D (H2P)                                              |
|       | Exporter les objets sélectionnés (. | SHO)       | Importer des données topographiques (CSV, TIF)                                  |
|       | Sauver cette vue de la scène        | >          | Importer une image de sol                                                       |
| ē     | Imprimer                            | Ctrl+P     | <u>I</u> élécharger une image satellite de sol et/ou des données topographiques |
| ×     | <u>A</u> nnuler                     | Ctrl+Q     |                                                                                 |
| 1     | <u>F</u> ermer la scène             | Ctrl+W     |                                                                                 |
|       |                                     |            |                                                                                 |

Figure 41 : Scène 3D avant importation

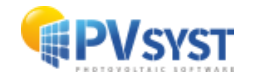

Cliquez sur « OK ».

| Detalis de la                                                            | scène                                                            |                                                    |                |                  |                  |
|--------------------------------------------------------------------------|------------------------------------------------------------------|----------------------------------------------------|----------------|------------------|------------------|
| Données de la scène                                                      |                                                                  |                                                    | 2              | -Taille après in | port             |
| Objets                                                                   | 313                                                              | Unités                                             | Mètres (m) 🛛 🗸 | Unités           | Mètres (m)       |
| Sommets                                                                  | 2276                                                             | Taille sur X                                       | 127.924        | Taille sur X     | 127.924          |
| Faces                                                                    | 585                                                              | Taille sur Y                                       | 95.090         | Taille sur Y     | 95.090           |
|                                                                          |                                                                  | Taille sur Z                                       | 35.000         | Taille sur Z     | 35.000           |
| Translation                                                              |                                                                  |                                                    |                | Rotation auto    | ur de l'origine  |
| Automatique                                                              | X 0.000 m                                                        | Y 0.000                                            | m Z 0.000 m    | Appliquer        | rotation de 180° |
| Définir l'orientation e                                                  | en fonction du :                                                 | Meilleur azim                                      | ut O Côté le p |                  | Ect/Ouect        |
| Définir l'orientation e                                                  | en fonction du :                                                 | <ul> <li>Meilleur azim</li> </ul>                  | ut 🔿 Côté le p | lus long O       | Est/Ouest        |
| Définir l'orientation e                                                  | en fonction du :<br>ographie du so                               | • Meilleur azim                                    | ut 🔘 Côté le p | lus long O       | Est/Ouest        |
| Définir l'orientation e                                                  | en fonction du :<br>lographie du se<br>ériaux qui décrive        | • Meilleur azim<br>ol uniquement)<br>ent le sol    | ut 🔿 Côté le p | lus long O       | Est/Ouest        |
| Objets PV Définir l'orientation e Terrain (top Sélectionnez les mat Roof | en fonction du :<br>ographie du so<br>ériaux qui décrive<br>Tree | Meilleur azim     uniquement) ent le sol     Block | ut 🔘 Côté le p | lus long O       | Est/Ouest        |

Figure 42 : Fenêtre résultats de l'importation

La scène a été importée sous PVsyst. Vous observez que tous les éléments définis sous PVcase ont été importés.

| Construction de la schere d'orderage                                                                                                    |                                |
|----------------------------------------------------------------------------------------------------|--------------------------------|
| hier Créer Sélectionner Éditer Voir Outils Aide                                                                                            |                                |
|                                                                                                    | (                              |
|                                                                                                    |                                |
| xunque i seculuri i runi ue vue i zuurni i nenuu i muuus i musure i muunkauuni i uuun i neenuu i                                           | Objete de la colora du atu     |
| Zénith                                                                                                    |                                |
|                                                                                                    | Ubjets de la scene             |
|                                                                                                    | NON W                          |
|                                                                                                    | Table Deviat Calat             |
|                                                                                                    | Table Row#1 Col#5              |
|                                                                                                    | Table Row#1 Col#4              |
|                                                                                                    | Table Row#1Col#3               |
|                                                                                                    | - Table Row#1Col#2 🖌           |
|                                                                                                    | Table Row#1Col#1               |
|                                                                                                    | Table Row#2 Col#12             |
|                                                                                                    | - Table Row#2 Col#11 🖌         |
|                                                                                                    | Table Row#2 Col#10             |
|                                                                                                    | Table Row#2 Col#9              |
| ∑¶#H <del>/</del> ∕                                                                                                    | Table Row#2 Col#8              |
|                                                                                                    | Table Row#2 Col#7              |
|                                                                                                    | Table Row#2 Col#5              |
|                                                                                                    | Table Row#2 Col#4              |
|                                                                                                    | Table Row#2 Col#3              |
|                                                                                                    | Table Row#2 Col#2              |
|                                                                                                    | Table Row#2 Col#1              |
|                                                                                                    | - Table Row#3 Col#12 🖌         |
|                                                                                                    | - Table Row#3 Col#11 🖌         |
|                                                                                                    | Table Row#3 Col#10             |
|                                                                                                    | Table Row#3 Col#9              |
|                                                                                                    | Table Row#3 Col#5              |
|                                                                                                    | Table Row#3 Col#6              |
|                                                                                                    | Table Row#3 Col#5              |
|                                                                                                    | Table Row#3 Col#4              |
|                                                                                                    | Table Row#3 Col#3              |
|                                                                                                    | - Calific Row#3 Col#2          |
|                                                                                                    | Y Company of anone             |
|                                                                                                    |                                |
|                                                                                                    | Mouveau groupe                 |
|                                                                                                    | DWG Burundi_export.pvc (0)     |
|                                                                                                    | - DWG Burundi3_export.pvc (0)  |
|                                                                                                    | E tutorielRM1_export.pvc (313) |
|                                                                                                    | Table Row#1 Col#6              |
|                                                                                                    | Table Row#1 Col#5              |
| $\times$ $\times$ $\times$ $/\times$ $\times$ $//$ $\times$ $\times$ $/$                                                                   | Table Row#1 Col#3              |
|                                                                                                    | Table Row#1 Col#2              |
|                                                                                                    | Table Row#1Col#1               |
| $\times$ $\times$ $\times$ $$ $\times$ $\times$ $\times$                                                                                   | Table Row#2 Col#12             |
|                                                                                                    | Table Row#2 Col#11             |
|                                                                                                    |                                |
| disease Sud                                                                                                    | 👗 Annuler 🛛 💞 Fermer la scèn   |
| e case : 10.00 m Géographique - Vue perspective 🔶 X: -111.84, Y: -75.50 m Surf. active : 665.82 m <sup>2</sup> Nombre total de modules : 0 |                                |

Figure 43 : Scène 3D après importation

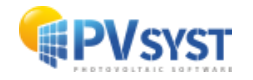

# 5 PVcase vers PVsyst version 6.88 ou antérieure

Il est possible d'importer un projet PVcase sur la version 6.8 ou antérieure de PVsyst. La démarche de cette manipulation est expliquée ci-dessous.

### 5.1 Définition d'un projet

Reprenons l'exemple du projet précédent. Un système PV sur une topographie avec des objets doit être réalisée.

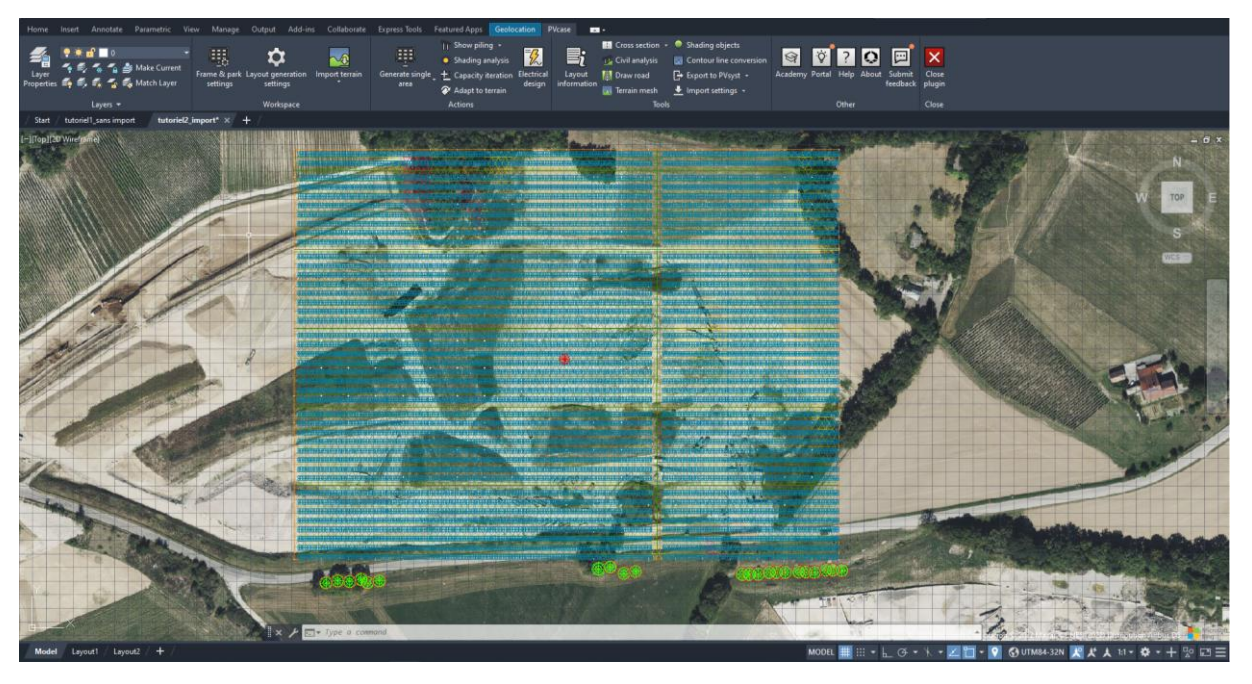

Figure 44 : Fenêtre PVcase projet sur une topographie importée sur internet pour PVsyst v. 6.8

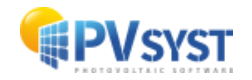

## 5.2 Procédure pour l'exportation

Pour exporter, cliquez sur « *Export to PVsyst* », et sélectionnez « *FRAMES* » pour exporter uniquement les tables PV et les objets.

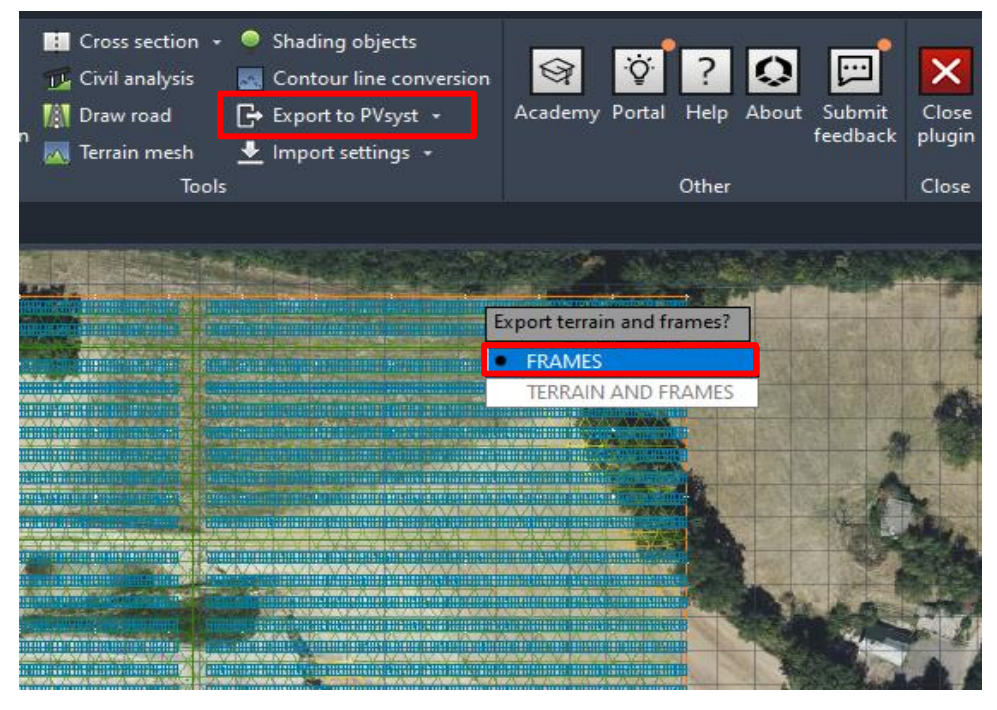

Figure 45 : Choix export sur PVcase Ground Mount pour PVsyst v.

Choisissez le format *DAE* pour exporter vers la version 6.8 de PVsyst ou antérieure et cliquez sur « *Export* », puis enregistrez le fichier dans un dossier dédié.

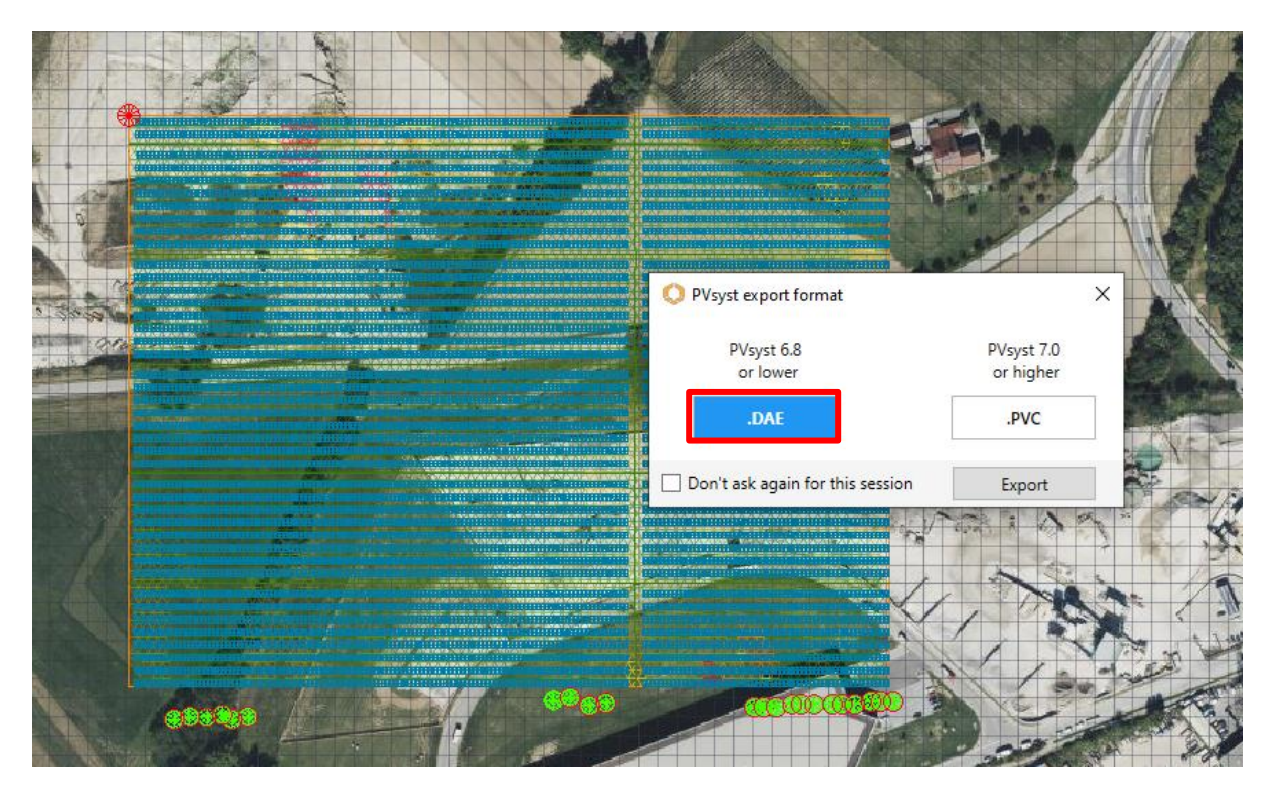

Figure 46 : Choix du format DAE vers PVsyst v. 6.8

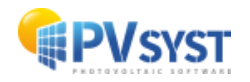

# 6 Virto CAD

Avec le plug-in Virto.CAD dans AutoCAD, il est possible de définir une scène sur un terrain ou sur un bâtiment et de l'exporter au format *PVC*, pour ensuite l'importer sous PVsyst.

Pour rappel, il n'est pas nécessaire d'exporter la topographie vers PVsyst, car cela n'aura pas d'influence dans le calcul de l'ombrage.

Dans ce descriptif, une scène simple sans topographie et sans objet d'ombrage sera utilisée.

#### 6.1 Définition d'un projet

Vous devez définir un projet au préalable avec le plug-in Virto.CAD. Le projet est un champ PV sans importation de topographie. Le champ mesure 300 mètres de long sur 200 mètres de large.

|                                                                                                    | idd-ins Collaborate Express Tools Featured Apps VIRTO.CAD 🚥 •                                                                                                    |                                                                                                    |                                                                                                    |
|----------------------------------------------------------------------------------------------------|----------------------------------------------------------------------------------------------------|----------------------------------------------------------------------------------------------------|----------------------------------------------------------------------------------------------------|
| Solar         Marage         Create New -         P Rotate View           Solar         Share Database         E Calusion zone -         P W Array New           Modular         Marage         Marage         SolarModules         LayoutBoundary | Compass - X Build Ground Layout X Build Root Single - S Syste<br>Highlight compass<br>Numbering GroundMoutes - See Ot Zones - Cable<br>GroundMoutes - Rep Ot Zones - Cable<br>GroundMoute - Rep Ot Zones - Cable                                                                                                    | n Config Copy Grid - Create group Count Selection & Roof Modell<br>Mapping & Mova Grid - Modell III Summary Patettes Proya PVC I<br>& Replece Grid - Data Extraction & Mounting Sy<br>Edit Module Layout Extra                                                                                                    | ing Sensor Grid Auto Sensor Grid Sanapatency Sensor Auto Sensor Grid Auto Sensor Grid Auto Sensor Sensor Sensor Sensor Sensor Selari randiance Sensice |
| Start scene sans topographie 300Wc generic* × +                                                                                                    |                                                                                                    |                                                                                                    |                                                                                                    |
| [-][7op][2D Wirehame]                                                                                                    |                                                                                                    |                                                                                                    | - 0 ×                                                                                                    |
|                                                                                                    | - han and an and a search and a search and a search and a search as a search as a search a | na kanan kanan ka | W TOP E                                                                                                    |
|                                                                                                    | כושל הכניש שלב שינים לה שבישה להכניש להמשיבה לה המשיב לה שינים לה שינים לא שינים לא שינים לא שינים לא שינים לא<br>כושל הכניש שלב שינים לה משיב לה משיב לה שינים של המשיב לה שינים לא שינים לא שינים לא שינים לא שינים לא שינים לא<br>כושל לה שינים לא שינים לה משיב לה שינים לה שינים לא שינים לא שינים לא שינים לא שינים לא שינים לא שינים לא שינים                                                                                                    | adaanahaanahaanhaanhaanahaanhaanhaan<br>adaanahaan hampaanhaanhaanhaanhaan<br>adaandhaan                                                                                                    |                                                                                                    |
|                                                                                                    | עשל המאר על היו איז אין או מיינעל האמי אל היו איז אלי איז איז איז איז איז איז איז איז איז אי                                                                                                    | สปุกสหนุ่งครองโครรองโครรองโครรองโครรองโครรองโครรองโครรอง<br>สปุกรรณโครรองโครรองโครรองโครรองโครรองโครรองโครรองโครรอง<br>สปุกรรณโครรองโครรองโครรองโครรองโครรองโครรองโครรองโครรอง                                                                                                    |                                                                                                    |
|                                                                                                    | עום איז איז איז איז איז איז איז איז איז איז                                                                                                    | สประกอบโลกกระโดกกระโดกกระโตการประกอบโลกกระโดกกระ<br>สประกอบโลกกระโดกกระโอการประกอบโลกกระโดกกระโดกกระ<br>สประกอบโลกกระโอกกระโอกกระโอกกระโอกกระโอกกระ                                                                                                    |                                                                                                    |
|                                                                                                    | משל המשא לה איזם לא המשל המשא להמשא לה האיז לא איזם אלי המשא לא האיזם לא האיזם לא היותר אותר.<br>משל המשא לא האיזם לא המשל המשא לא המשא לא האיזם לא המשאל המשא לא האיזם לא היותר לא היותר אלים.<br>משל המשא לא האיזם לא המשאל המשא לא האיזם לא האיזם לא המשאל המשא לא האיזם לא היותר לא היותר אלים.                                                                                                    | an baana baana baana baana baana baana baana baana .<br>ay baana baana baana baana baana baana baana baana .<br>ay baana baana baana baana baana baana baana .                                                                                                    |                                                                                                    |
|                                                                                                    | כום למצוע היו אישר אותם את המשום למשום את המאושים את המשום למשום את האות היו אישר אותר.<br>כמול המצוע היו את אישר אישר אותר אותר המשום את המאות אישר אותר אותר המשום אלאות אישר<br>כמול המצוע אל או אישר אותר אותר אל המשום אל הנאש אול האותר אותר אותר אותר אותר אותר אותר אותר                                                                                                    | на разви смята разва разва разва на разва на села села села села села села села сел                                                                                                    |                                                                                                    |
|                                                                                                    | דער המשפע את אנות את המשפע המשפע המשפע את המשפע את המשפע המשפע האת המשפע המשפע היו אותר.<br>רעול המשפע לה את המשפע המשפע להכוו אול המשפע לה המשפע לה המשפע לה המשפע לה המשפע לה המשפע לה ה<br>כמו לה המשפע המשפע לה המשפע לה המשפע לה המשפע לה המשפע המשפע הלה המשפע לה המשפע לה המשפע לה המשפע לה ה                                                                                                    |                                                                                                    |                                                                                                    |
|                                                                                                    | - Manakanan kanan kana kana kana kana kan                                                                                                    | аціанна інна інгли інпли інпли інгла пайтала інгли інгла.<br>акімпа інпла інгли інпли інпли інгла інгла інгла інгла.                                                                                                    |                                                                                                    |
| t <u>a</u> ^ ∥×                                                                                                    | P En Type a command                                                                                                    |                                                                                                    |                                                                                                    |
| Model Layout1 / Layout2 / + /                                                                                                    |                                                                                                    | MODAL III                                                                                                    | Ⅲ•⊾♂•米• <b>Ζ□•⊀⊀</b> ★ 1200•♦•+೪₽                                                                                                    |

Figure 47 : Scène champ PV Virto.CAD

## 6.2 Procédure pour l'exportation

Pour exporter un fichier vers PVsyst, procédez aux étapes suivantes :

Dans « AutoCAD », allez dans le ruban de Virto.CAD, puis sur la section « Extra » et enfin sur « PVsyst *PVC Export* ».

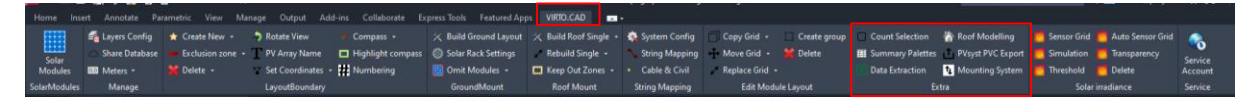

Figure 48 : Ruban Virto.CAD

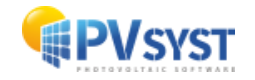

Une nouvelle fenêtre s'ouvre, il faut spécifier la destination du fichier à exporter.

| Cliquez | sur                                             |
|---------|-------------------------------------------------|
|         | Export to PVsyst (PVC) ×                        |
|         | Common                                          |
|         | Output file:                                    |
|         |                                                 |
|         | ✓ Export 3D ground mesh as additional .CSV file |
|         | Export 3D shading objects                       |
|         | Export rooftop modules individually             |
|         | Boundaries                                      |
|         | Select on drawing                               |
|         | Select All                                      |
|         | Boundaries not selected                         |
|         | Process                                         |
|         |                                                 |
|         | Start                                           |

Figure 49 : Dialogue export vers PVsyst

Choisissez le dossier final pour l'export du fichier PVC.

| A Enregistrer sous                                                                                                    |                                   |                                           |     |             |                | ×      |
|----------------------------------------------------------------------------------------------------|-----------------------------------|-------------------------------------------|-----|-------------|----------------|--------|
| $\leftarrow \rightarrow \ \  \   $ $\land$ $\land$ $\land$ $\land$ $\land$ $\land$ $\land$ $\land$ $\land$                                   | cad                               |                                           | ٽ ، |             | dans : tutoria | al vir |
| Organiser 👻 Nouveau dossier                                                                                                    |                                   |                                           |     |             | -              | ?      |
| Accès rapide  Accès rapide  Creative Cloud Fil  OneDrive  OneDrive  Ce PC  Bureau  Ce Documents  Images  Musique  Objets 3D  Téléchargement: | Modifié le<br>Aucun élément ne co | Type Taile<br>rrespond à votre recherche. |     |             |                |        |
| Nom du fichier                                                                                                    |                                   |                                           |     |             |                | ~      |
| Type : Collada (*.pvc)                                                                                                    |                                   |                                           |     |             |                | ~      |
| <ul> <li>Masquer les dossiers</li> </ul>                                                                                                    |                                   |                                           |     | Enregistrer | Annule         | er     |

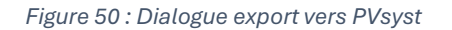

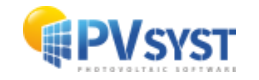

|   | Export to PVsyst (PVC)                                                                                                    |
|---|----------------------------------------------------------------------------------------------------|
|   | Common                                                                                                    |
|   | Output file:                                                                                                    |
|   | C:\Users\mus\Documents\tutorial virto cad\tutorial 300Wc.pvc                                                                                      |
| 1 | <ul> <li>Export 3D ground mesh as additional .CSV file</li> <li>Export 3D shading objects</li> <li>Export rooftop modules individually</li> </ul> |
|   | Boundaries                                                                                                    |
| 2 | Select on drawing<br>Select All<br>Boundaries not selected                                                                                        |
|   | Process                                                                                                    |
|   | 3 Start                                                                                                    |
|   | Figure 51 : Choix option d'export vers PVsyst                                                                                                    |
|   | « Common » : spécifiez les options que vous souhaitez exporter.                                                                                   |
| 1 | 3D ground meshes : pour système PV avec topographie                                                                                               |
|   | <ul> <li>3D shading objects : pour système PV avec objet sur terrain ou/et su toiture</li> </ul>                                                  |

- Rooftop modules individually : uniquement pour système sur toiture
- « *Boundaries* » (limite) : vous pouvez sélectionner une partie de la scène 3D ou sa totalité.

Attention !: Vous pouvez sélectionner les limites uniquement avec la même orientation. Si vous avez différentes orientations, il faut réaliser des exports différents pour chaque orientation.

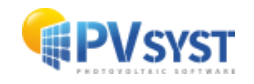

2

3

## 6.3 Importation d'un fichier PVC Virto.CAD vers PVsyst

Dans PVsyst, cliquez directement sur « *Ombrages proches* » sans définir « *Orientation* » ni « *Système* ».

| Projet: tutorial virto cad sans topog | raphie_Project.PRJ                  |                                          |                                                               | –                                      |
|---------------------------------------|-------------------------------------|------------------------------------------|---------------------------------------------------------------|----------------------------------------|
| Projet site variante iviemo util      | sateur                              | arger 💾 Sauver 🔊 Importer 🍙 Exporter     | 📅 Paramètres du projet 🍈 Supprime                             | er 💄 Client 🧪 👩                        |
| Nom du projet                         | tutorial virto cad sans topographie | Nom di                                   |                                                               |                                        |
| Fichier site                          | Geneva/Cointrin                     | MeteoNorm 8.2 station                    | Switzerland                                                   | ► <b>+</b>                             |
| Fichier Météo                         | Geneva_MN82_SYN.MET                 | Meteonorm 8.2 (2001-2020)                | Synthetic 0 k                                                 |                                        |
|                                       |                                     | Veuillez choisir l'orientation du plan ! |                                                               |                                        |
|                                       |                                     |                                          |                                                               |                                        |
|                                       | <b>D E D</b>                        |                                          |                                                               |                                        |
| Variante                              | T Nouveau Sau                       | uver 🛉 🛃 Importer 🔟 Supprimer 🛛 💭 G      | Pécultats principaur                                          | / 😧                                    |
| N° de Variante VCO                    | : Nouvelle variante de simulation   | ~                                        | Type de système                                               | Pas de scène 3D, pas<br>d'ombrages     |
| Paramètres principaux                 | Optionnel                           | Simulation                               | Production du système                                         | 0.00 kWh/an                            |
| Orientation                           | Horizon                             | Lancer la simulation                     | Productible<br>Indice de performance<br>Production normalisée | 0.00 kWh/kWc/an                        |
| Systeme     Pertes détaillées         | Calepinage                          | Simulation avancée                       | Pertes champ<br>Pertes système                                | 0.00 kWh/kWc/jour<br>0.00 kWh/kWc/jour |
| Autoconsommation                      | Gestion de l'énergie                | Rapport                                  |                                                               |                                        |
| Stockage                              | Evaluation économique               | Résultats détaillés                      |                                                               |                                        |
| Q Résumé du système                   |                                     | L                                        |                                                               | - Sortir                               |

Figure 52 : Fenêtre PVsyst projet Virto.CAD

Dans cette nouvelle fenêtre, cliquez sur « Construction/Perspective ».

| 🗧 Définition d'ombrage                                                                                                  | s proches, Variante "Nouvelle variante de simulation"                                                                           |        | - 0                       | х |
|----------------------------------------------------------------------------------------------------|----------------------------------------------------------------------------------------------------|--------|---------------------------|---|
| -Scène 3D d'ombrag                                                                                                    | es proches                                                                                                    |        |                           |   |
| Description                                                                                                    | Nouvelle scène d'ombrages                                                                                                    |        |                           |   |
|                                                                                                    | Construction / Perspective                                                                                                    |        | Importer     Exporter     |   |
| Compatibilité entre                                                                                                    | les paramètres système et les définitions des ombrages                                                                          |        |                           |   |
| Orientation                                                                                                    | Fixée, Incl. 20.0°, Azim. 0.0°                                                                                                  | ?      | $\mathbb{Q}$ Orientations |   |
| Nombre de sous-cham<br>Modules PV / surface d<br>Nombre de modules PV                                                   | Système PV Scène 3D<br>os 1 Pas de scène 3D<br>es tables 0.0 m <sup>2</sup><br>0<br>Aucun ombrage défini pour cette simulation. |        | Facteurs d'ombrage        |   |
| -Utilisation dans la s                                                                                                  | imulation                                                                                                    |        |                           |   |
| <ul> <li>Sans ombrages</li> <li>Ombrages linéaires</li> <li>Selon chaînes de m</li> <li>Calcul électrique dé</li> </ul> | odules<br>taillé (selon calepinage)                                                                                             |        |                           |   |
| Q Résumé du sys                                                                                                    | tème Imprimer X Au                                                                                                    | nnuler | 🗸 ок                      |   |

Figure 53 : Dialogue PVsyst définition d'ombrage

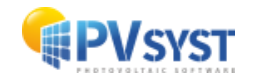

La nouvelle fenêtre de la scène 3D s'ouvre. Cliquez sur « *Fichier* », puis sur « *Importer* ». Sélectionnez « *Importer une scène 3D (3DS, DAE, PVC)* ».

Sélectionnez le fichier *PVC* exporté précédemment avec Virto.CAD.

| (e) c | Construction de la scène d'ombrage       |                  |                                                                                                    |     |
|-------|------------------------------------------|------------------|----------------------------------------------------------------------------------------------------|-----|
| Fich  | ier Créer Sélectionner Éditer            | Transform        | mer Voir Outils Aide                                                                                                    |     |
| •     | <u>N</u> ouvelle scène<br>Lire une scène | Ctrl+N<br>Ctrl+O | Image: A start de vue     Image: A start de vue     Image: A start de vue <td< th=""><th></th></td<> |     |
|       | Lire des objets                          |                  | Zénith                                                                                                    |     |
| •     | l <u>m</u> porter                        | >                | Importer une scène 3D (3DS, DAE, PVC)                                                                                                    |     |
|       | Exporter la scène (.SHD)                 | Ctrl+S           | Importer un fichier Helios3D (H2P)                                                                                                    | de. |
|       | Exporter les objets sélectionnés (.S     | HO)              | Importer des données topographiques (CSV, TIF)                                                                                                    |     |
|       | Sauver cette vue de la scène             | >                | Importer une image de sol                                                                                                    |     |
|       | Imprimer                                 | Ctrl+P           | Iélécharger une image satellite de sol et/ou des données topographiques                                                                                                    |     |
| ×     | Annuler                                  | Ctrl+Q           |                                                                                                    |     |
| 1     | <u>F</u> ermer la scène                  | Ctrl+W           |                                                                                                    |     |
|       |                                          |                  |                                                                                                    |     |

Figure 54 : Scène d'ombrage PVsyst-import PVC

Cliquez sur « OK ».

La fenêtre « Résultats de l'importation » fournit des informations sur le fichier PVC. Si les objets sont déjà proches de l'origine, la translation vers celle-ci n'est pas proposée. Si les objets sont à une distance supérieure à 5 km, la translation est automatiquement calculée. Si vous souhaitez que PVsyst centre la scène à l'origine de la vue 3D, cliquez sur « Automatique » : les valeurs de translation seront alors recalculées. Cliquez sur OK.

| F                      | Résultats de l'importa  | ation           |                  |                  |              | —                            |                      |   |
|------------------------|-------------------------|-----------------|------------------|------------------|--------------|------------------------------|----------------------|---|
|                        | Détails de la           | scène           |                  |                  |              |                              | (                    | ? |
|                        | Données de la scène     |                 | _Taille en entré | 2                |              | s import—                    |                      |   |
|                        | Objets                  | 374             | Unités           | Mètres (m) 🛛 🗸   | Unités       | Mètres                       | 5 (m)                |   |
|                        | Sommets                 | 1496            | Taille sur X     | 285.060          | Taille sur ) | ( 2                          | 85.060               |   |
|                        | Faces                   | 374             | Taille sur Y     | 192.946          | Taille sur Y | ( 1                          | 92.946               |   |
|                        |                         |                 | Taille sur Z     | 3.725            | Taille sur 2 | z                            | 3.725                |   |
|                        | Translation             | X 0.000 m       | Y -1.000         | m Z -1.000 m     | Rotation a   | utour de l'o<br>Jer rotation | origine<br>1 de 180° |   |
| 1                      | Objets PV               |                 |                  |                  |              |                              |                      |   |
|                        | Définir l'orientation e | n fonction du : | Meilleur azim    | ut O Côté le p   | lus long     | O Est/Out                    | est                  |   |
| nez la ca              | se                      | 7               |                  | 🗙 Annu           | ller         | •                            | ок                   |   |
| matiqu                 | <b>e</b> si vous        |                 |                  |                  |              |                              |                      |   |
| ez transl<br>l'origine | ater la scène           |                 | Figure 55        | · Résultats de l | 'imnortati   | ion                          |                      |   |

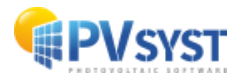

La scène 3D est importée et centrée.

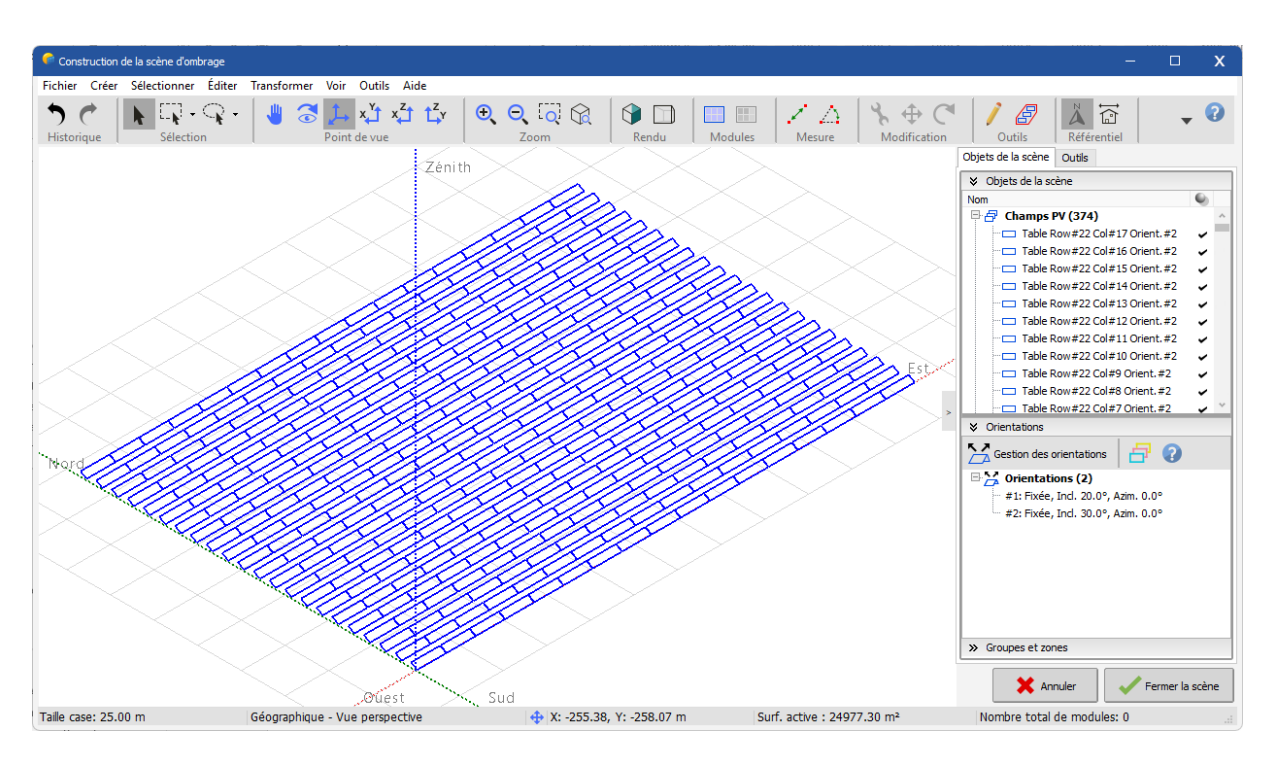

Figure 56 : PVC importé dans la scène d'ombrage

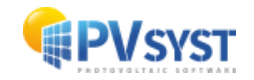

# 7 Helios 3D

# 7.1 Définition d'un projet

Il faut définir un projet au préalable avec le plug-in HELIOS3D sous Civil3D. Le projet est un champ PV sur une surface topographique paramétré avec les outils de Civil 3D.

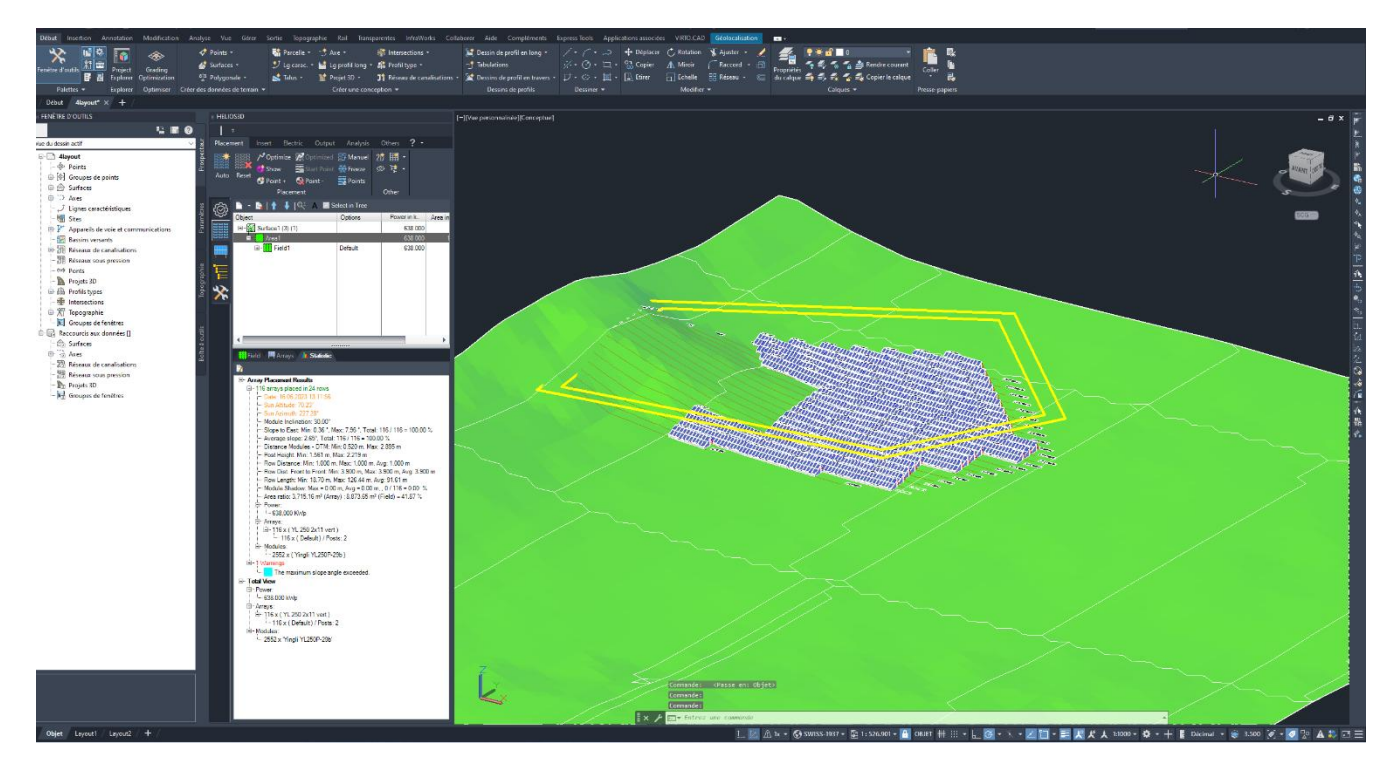

Figure 57 Scène 3D sous civil3D

# 7.2 Procédure pour l'exportation

Pour exporter un fichier vers PVsyst, suivez la procédure suivante :

Sous l'onglet HELIOS3D, cliquer sur « *Output* », puis sur le bouton PVsyst pour exporter un fichier au format *.h2p*.

| # HELIOS3D    |                 |              |          |        |     |  |
|---------------|-----------------|--------------|----------|--------|-----|--|
| THEETOSSE     |                 |              |          |        |     |  |
|               |                 |              |          |        |     |  |
| Placement     | Insert Electric | Output       | Analysis | Others | ? - |  |
| 🖶 💷           | III PV<br>syst  |              |          |        |     |  |
| Reports Excel | Posts PVsyst    | Browser<br>• |          |        |     |  |
| Documents     | Export          | :            |          |        |     |  |

Figure 58 onglet HELIOS3D

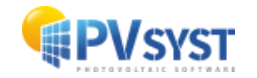

Dans la fenêtre export, sauver votre fichier au format *.h2p* à l'emplacement désiré en cliquant sur le bouton « Enregistrer ».

| PVsyst-Export save as                                                        |               |                 |                        |           |                     | ×           |
|------------------------------------------------------------------------------|---------------|-----------------|------------------------|-----------|---------------------|-------------|
| $\leftarrow$ $\rightarrow$ $\checkmark$ $\uparrow$ Documents $\rightarrow$ H | Helios Energy |                 |                        | ~ C       | Rechercher dans : H | Helios En 🔎 |
| Organiser 👻 Nouveau dossier                                                  |               |                 |                        |           |                     | ≣ • 😗       |
| > 🦲 OneDrive                                                                 | Nom           | Modifié le      | Туре                   | Taille    |                     |             |
|                                                                              |               | Aucun élément n | e correspond à votre r | echerche. |                     |             |
| 📒 Bureau 🖈                                                                   |               |                 |                        |           |                     |             |
| 🛓 Téléchargements 🛛 🖈                                                        |               |                 |                        |           |                     |             |
| 🔀 Images 🛛 🖈                                                                 |               |                 |                        |           |                     |             |
| 🔁 ClubAIDE 🔹 🖈                                                               |               |                 |                        |           |                     |             |
| Documents *                                                                  |               |                 |                        |           |                     |             |
| 🕐 Musique 🔹 🖈                                                                |               |                 |                        |           |                     |             |
| 🖸 Vidéos 🖈                                                                   |               |                 |                        |           |                     |             |
| PVsyst - Tutorials vidéo                                                     |               |                 |                        |           |                     |             |
| 🚞 Projet                                                                     |               |                 |                        |           |                     |             |
| 2023-07-07                                                                   |               |                 |                        |           |                     |             |
| Consulting                                                                   |               |                 |                        |           |                     |             |
| Creative Cloud Files                                                         |               |                 |                        |           |                     |             |
| New de Cabine H2D DVant DD2022 01 00                                         | 12 6.2        |                 |                        |           |                     |             |
| Type : PVsyst-Export (*.h2p)                                                 | олер          |                 |                        |           |                     | ~           |
| <ul> <li>Masquer les dossiers</li> </ul>                                     |               |                 |                        |           | Enregistrer         | Annuler     |

Figure 59 Export fichier h2p

Votre projet est exporté format .h2p.

## 7.3 Importation d'un fichier .*h2p* vers PVsyst

Dans PVsyst, cliquez directement sur « *Ombrages proches* » sans définir « *Orientation* » ni« *Système* ».

| riojet                                                                                      | 📩 Nouveau 📂                                                                 | Charger 💾 Sauver 🍒 Importer 🕞 Exporte                | r 🔯 Paramètres du projet ញ Supprin                                                                                       | ner 👗 <u>C</u> lient 🦯                                                                        |
|---------------------------------------------------------------------------------------------|-----------------------------------------------------------------------------|------------------------------------------------------|----------------------------------------------------------------------------------------------------|-----------------------------------------------------------------------------------------------|
| Nom du projet                                                                               | tutorial Helios3D                                                           | Nom d                                                | u client Non défini                                                                                                    |                                                                                               |
| Fichier site                                                                                | Geneva/Cointrin                                                             | MeteoNorm 8.2 station                                | Switzerland                                                                                                    | 📂 🕂                                                                                           |
| Fichier Météo                                                                               | Geneva_MN82_SYN.MET                                                         | Meteonorm 8.2 (2001-2020)                            | Synthetic 0 k                                                                                                    | •                                                                                             |
|                                                                                             |                                                                             | Veuillez choisir l'orientation du plan !             |                                                                                                    |                                                                                               |
|                                                                                             |                                                                             |                                                      |                                                                                                    |                                                                                               |
|                                                                                             |                                                                             | 1                                                    |                                                                                                    |                                                                                               |
| Variante                                                                                    | 📩 Nouveau 💾                                                                 | Sauver importer is Supprimer in a                    | Sérer                                                                                                    | 1                                                                                             |
| N° de Variante                                                                              | 0 : Nouvelle variante de simulation                                         | \<br>\                                               | Résultats principaux                                                                                                    | Pas de scène 30 pas                                                                           |
|                                                                                             |                                                                             |                                                      | .,,                                                                                                    | d'ombrages                                                                                    |
|                                                                                             |                                                                             |                                                      |                                                                                                    |                                                                                               |
| Paramètres principaux                                                                       | Optionnel                                                                   | Simulation                                           | Production du système                                                                                                    | 0.00 kWh/an                                                                                   |
| Paramètres principaux                                                                       | Optionnel<br>(in) Horizon                                                   | Simulation                                           | Production du système<br>Productible<br>Indice de performance                                                            | 0.00 kWh/an<br>0.00 kWh/kWc/an                                                                |
| Paramètres principaux<br>Orientation                                                        | Optionnel<br>Harizon  Ombranes proches                                      | Simulation                                           | Production du système<br>Productible<br>Indice de performance<br>Production normalisée                                   | 0.00 kWh/an<br>0.00 kWh/kWc/an<br>0.00<br>0.00 kWh/kWc/jour                                   |
| Paramètres principaux<br>Orientation<br>Système                                             | Optionnel                                                                   | -Simulation                                          | Production du système<br>Productible<br>Indice de performance<br>Production normalisée<br>Pertes champ                   | 0.00 kWh/an<br>0.00 kWh/kWc/an<br>0.00<br>0.00 kWh/kWc/jour<br>0.00 kWh/kWc/jour              |
| Paramètres principaux<br>Orientation<br>Système<br>Pertes détailées                         | Optionnel   Horizon    Onbrages proches   Calepinage                        | Simulation  Lancer la simulation  Simulation avancée | Production du système<br>Productible<br>Indice de performance<br>Production normalisée<br>Pertes champ<br>Pertes système | 0.00 kWh/an<br>0.00 kWh/kWc/an<br>0.00 kWh/kWc/jour<br>0.00 kWh/kWc/jour<br>0.00 kWh/kWc/jour |
| Paramètres principaux<br>Orientation     Système     Pertes détaillées     Autoconsommation | Ostoonel    Horizon    Onbrages proches    Calepinage   Geston de l'énergie | Simulation                                           | Production du système<br>Productible<br>Indice de performance<br>Production normalisée<br>Pertes champ<br>Pertes système | 0.00 kWh/an<br>0.00 kWh/kWc/an<br>0.00 kWh/kWc/jour<br>0.00 kWh/kWc/jour<br>0.00 kWh/kWc/jour |

Figure 60 Fenêtre PVsyst générale

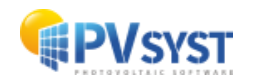

| Dans cette nouvelle fenêtre, cl | quez sur « Construction/Perspective ». |
|---------------------------------|----------------------------------------|
|---------------------------------|----------------------------------------|

| C Définition d'ombrages proches, Variante "Nouvelle variante de simulation" | - 🗆 X                 |
|-----------------------------------------------------------------------------|-----------------------|
| –Scène 3D d'ombrages proches                                                |                       |
| Description Nouvelle scène d'ombrages                                       |                       |
| Construction / Perspective                                                  | Importer     Exporter |
| Compatibilité entre les paramètres système et les définitions des ombrages  |                       |
| Orientation Fixée, Incl. 20.0°, Azim. 0.0°                                  | ? Orientations        |
| Nombre de sous-champs 1 Pas de scène 3D                                     |                       |
| Modules PV / surface des tables 0.0 m <sup>2</sup>                          |                       |
|                                                                             | F                     |
| Aucun ombrage défini pour cette simulation.                                 | Facteurs d ombrage    |
|                                                                             | 🧮 Tableau             |
|                                                                             | 👝 Graphique           |
| Utilisation dans la simulation Mode de calcul                               |                       |
| Sans ombrages                                                               |                       |
| O Ombrages linéaires                                                        |                       |
| O Selon chaînes de modules                                                  |                       |
| O Calcul électrique détaillé (selon calepinage)                             |                       |
| Q Résumé du système Imprimer X Annule                                       | r 🗸 OK                |

Figure 61 Dialogue définition ombrages proches

La nouvelle fenêtre de la scène 3D s'ouvre. Cliquez sur « *Fichier* », puis sur « *Importer* » et enfin « *Importer un fichier Helios3D (H2P)* ».

| 👎 Construction de la scène d'ombrage                                                                                                    |                                                                        |
|----------------------------------------------------------------------------------------------------|------------------------------------------------------------------------|
| Fichier Créer Sélectionner Éditer Transformer Vo                                                                                                    | oir Outils Aide                                                        |
| <sup>™</sup> Nouvelle scène <sup>™</sup> Lire une scène                                                                                                    | L x <sup>v</sup> x <sup>2</sup> t <sup>2</sup> v                       |
| Lire un bätiment     Lire des objets                                                                                                    | Zénith Estar                                                           |
| Importer     Importer                                                                                                    | nporter une scène 3D (3DS, DAE, PVC)                                   |
| Exporter la scène (.SHD) Ctrl+S                                                                                                    | nporter un fichier Helios3D (H2P)                                      |
| Exporter les objets sélectionnés (.SHO)                                                                                                    | ngorter des données topographiques (CSV, TIF)                          |
| Sauver cette vue de la scène Sauver cette vue de la scène Sauver cette vue | np <u>o</u> rter une image de sol                                      |
| 🛑 Imprimer Ctrl+P 📮 Ié                                                                                                    | élécharger une image satellite de sol et/ou des données topographiques |
| X Annuler Ctrl+Q                                                                                                    |                                                                        |
| ✓ <u>F</u> ermer la scène Ctrl+W                                                                                                    |                                                                        |
|                                                                                                    |                                                                        |
|                                                                                                    |                                                                        |
|                                                                                                    |                                                                        |
|                                                                                                    |                                                                        |
|                                                                                                    |                                                                        |
|                                                                                                    |                                                                        |
|                                                                                                    |                                                                        |

Figure 62 Scène 3D dans PVsyst importation fichier

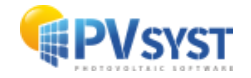

Sélectionnez le fichier *h2p* exporté précédemment avec Helios3D.

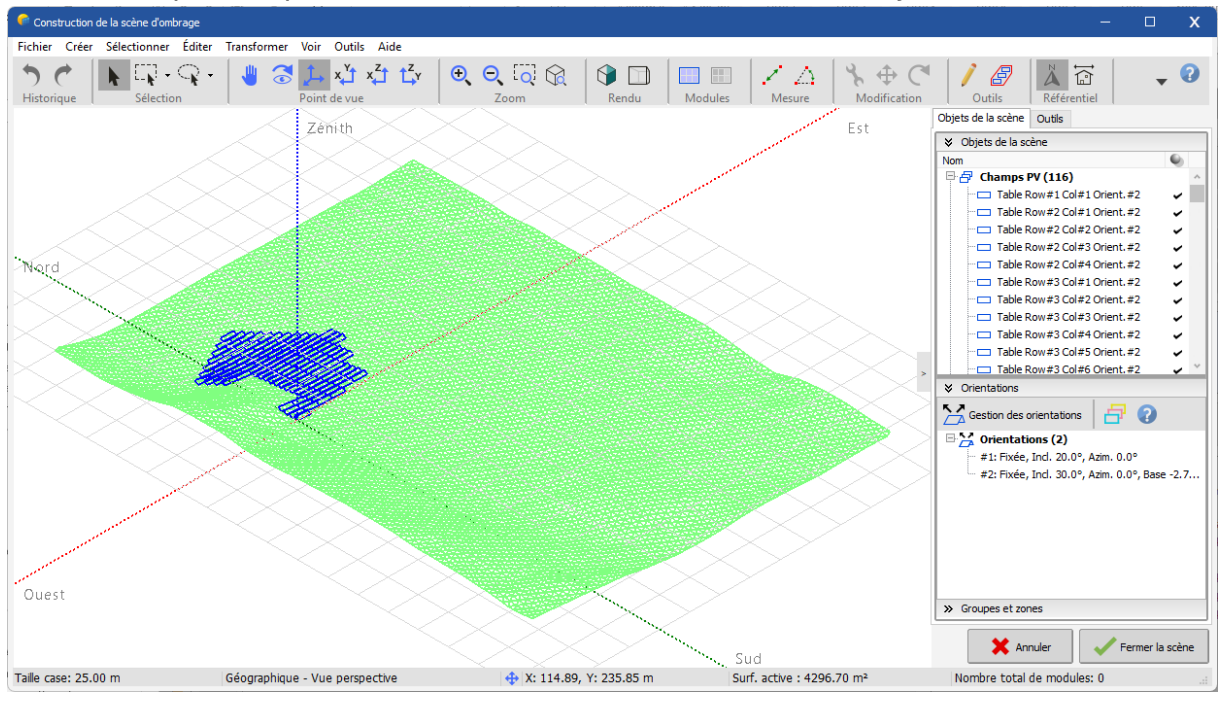

Le fichier *h2p* est importé correctement dans la scène 3D de PVsyst.

Figure 63 Scène 3D sous PVsyst avec fichier importé

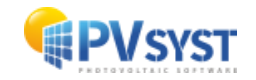

# 8 Importation de fichier PVC avec topographie et plusieurs orientations

On montre comment se passe l'importation d'un fichier PVC comprenant de la topographie et 2 orientations.

Depuis la fenêtre de projet PVsyst, cliquer sur "Ombrages proches".

| Projet: import PVC avec topographic | e et plusieurs orientations_Project.PRJ             |                                          |                                             | - 🗆                                    |  |
|-------------------------------------|-----------------------------------------------------|------------------------------------------|---------------------------------------------|----------------------------------------|--|
| Projet Site Variante Mémo utili     | isateur                                             |                                          |                                             |                                        |  |
| Projet                              | 한 Nouveau 📂                                         | Charger 💾 Sauver 🗼 Importer 📄 Eb         | porter 🔯 Paramètres du projet 📺             | Supprimer 💄 Client 🦯 🖓                 |  |
| Nom du projet                       | import PVC avec topographie et plusieurs orientatio | ons N                                    | om du client Non défini                     |                                        |  |
| Fichier site                        | Geneva/Cointrin                                     | MeteoNorm 8.2 station                    | Switzerland                                 | 🗟 📂  🕈                                 |  |
| Fichier Météo                       | Geneva_MN82_SYN.MET                                 | Meteonorm 8.2 (2001-2020)                | Meteonorm 8.2 (2001-2020) Synthetic 0 1 🖂 🧧 |                                        |  |
|                                     |                                                     | Veuillez choisir l'orientation du plan ! |                                             |                                        |  |
|                                     |                                                     |                                          |                                             |                                        |  |
| Variante                            | 🕈 Nouveau 💾                                         | Sauver importer is Supprimer             | Gérer                                       | / 0                                    |  |
| N° de Variante VCO                  | : Nouvelle variante de simulation                   |                                          | Résultats principaux     Type de système    | Pas de scène 3D, pas<br>d'ombrages     |  |
| Paramètres principaux               | Optionnel                                           | Simulation                               | Production du système                       | 0.00 kWh/an                            |  |
| Orientation                         | Horizon                                             | Lancer la simulation                     | Productible<br>Indice de performance        | 0.00 kWh/kWc/an<br>0.00                |  |
| Système                             | Ombrages proches                                    | Cancer la simulation                     | Production normalisée                       | 0.00 kWh/kWc/jour                      |  |
| Pertes détaillées                   | Calepinage                                          | D Simulation avancée                     | Pertes champ<br>Pertes système              | 0.00 kWh/kWc/jour<br>0.00 kWh/kWc/jour |  |
| Autoconsommation                    | Gestion de l'énergie                                | Rapport                                  |                                             |                                        |  |
| Stockage                            | Evaluation économique                               | Résultats détailés                       |                                             |                                        |  |
| Résumé du système                   |                                                     |                                          |                                             | - Sortir                               |  |

Figure 64: Fenêtre PVsyst pour importation avec plusieurs orientations

Depuis cette fenêtre, cliquez sur « Construction/Perspective ».

| 🌳 Définition d'ombrages proches, Variante "Nouvelle variante de simulation"                                                                | – 🗆 X                 |
|----------------------------------------------------------------------------------------------------|-----------------------|
| Scène 3D d'ombrages proches                                                                                                    |                       |
| Description Nouvelle scène d'ombrages                                                                                                    |                       |
| Construction / Perspective                                                                                                    | Importer     Exporter |
| Compatibilité entre les paramètres système et les définitions des ombrages                                                                 |                       |
| Orientation Fixée, Incl. 20.0°, Azim. 0.0°                                                                                                 | Q Orientations        |
| Système PV       Scène 3D         Nombre de sous-champs       1       Pas de scène 3D         Modules PV / surface des tables       0.0 m² | Facteurs d'ombrage    |
| Utilisation dans la simulation Mode de calcul                                                                                              |                       |
| Sans ombrages                                                                                                    |                       |
| O Ombrages linéaires                                                                                                    |                       |
| O Selon chaînes de modules                                                                                                    |                       |
| O Calcul électrique détaillé (selon calepinage)                                                                                            |                       |
| Q Résumé du système imprimer X Annuler                                                                                                    | 🗸 ок                  |

Figure 65: Fenêtre de définition d'ombrages proches

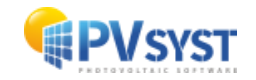

Cliquez sur « *Fichier* », puis sur « *Importer* » et enfin « *Importer une scène 3D (3DS, DAE, PVC)*».

| 6    | Construction de la scène d'ombrage   |             |                                                                         |
|------|--------------------------------------|-------------|-------------------------------------------------------------------------|
| Fich | ier Créer Sélectionner Éditer        | Transformer | Voir Outils Aide                                                        |
| •    | Nouvelle scène                       | Ctrl+N      |                                                                         |
|      | Lire une scène                       | Ctrl+0      | Paint da yua                                                            |
|      | Lire un bâtiment                     |             |                                                                         |
|      | Li <u>r</u> e des objets             |             | Zénith                                                                  |
|      | l <u>m</u> porter                    | >           | Importer une scène 3D (3DS, DAE, PVC)                                   |
|      | Exporter la scène (.SHD)             | Ctrl+S H2   | Importer un fichier Helios3D (H2P)                                      |
|      | Exporter les objets sélectionnés (.S | HO) CS      | Importer des données topographiques (CSV, TIF)                          |
|      | Sauver cette vue de la scène         | > 🧧         | Importer une image de sol                                               |
| e    | Imprimer                             | Ctrl+P      | Télécharger une image satellite de sol et/ou des données topographiques |
| ×    | Annuler                              | Ctrl+Q      |                                                                         |
| 1    | <u>F</u> ermer la scène              | Ctrl+W      |                                                                         |
| <    |                                      |             |                                                                         |

Figure 66: Importer une scene 3D

Choisissez le fichier PVC comportant 2 orientations et importez-le.

| Scene det                                                    | tails                                                    |                                                            |     |                                         |                                                               |                                                    | ? |
|--------------------------------------------------------------|----------------------------------------------------------|------------------------------------------------------------|-----|-----------------------------------------|---------------------------------------------------------------|----------------------------------------------------|---|
| Scene data<br>Objects<br>Vertices<br>Faces                   | 586<br>4360<br>1258                                      | Input size<br>Units<br>Size on X<br>Size on Y<br>Size on Z | Met | ers (m)<br>463.442<br>482.128<br>29.387 | Size after im<br>Units<br>Size on X<br>Size on Y<br>Size on Z | port<br>Meters (m)<br>463.442<br>482.128<br>29.387 |   |
| Translation<br>Automatic<br>PV object:<br>Define orientation | X 0.000 m                                                | Y 0.000                                                    | m   | Z 0.000 m                               | Rotation aro                                                  | und origin                                         |   |
| Select materials w                                           | pround topograph<br>which describe the gro<br>Tree_crown | y only)<br>ound                                            |     |                                         |                                                               |                                                    | × |
| L                                                            |                                                          |                                                            |     | 🗶 Can                                   | cel                                                           | 🗸 ок                                               |   |

Figure 67: Fenêtre de résultats de l'importation

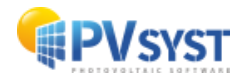

Dans cet exemple particulier, nous importons des domes. Afin d'aider PVsyst à générer les orientations pertinentes, vous devez sélectionner la definition de l'orientation en "Est/Ouest". Puis validez avec OK.

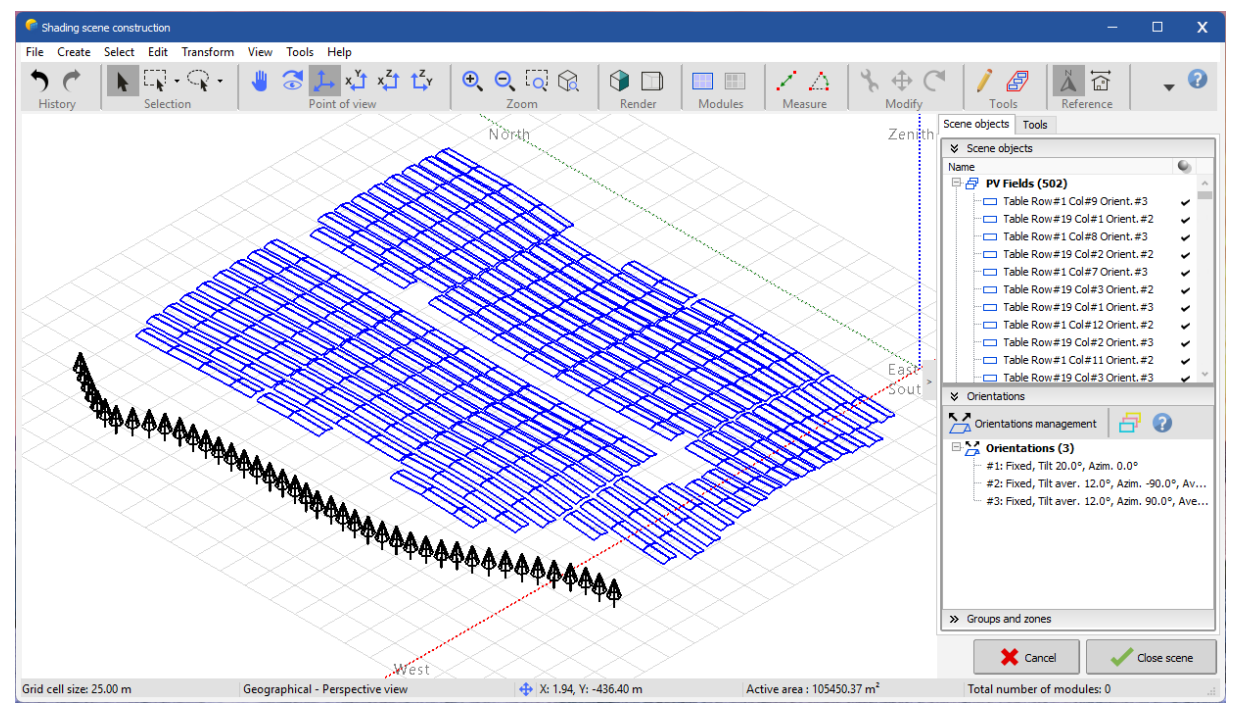

Voici comment PVsyst importe cette scene:

Figure 68: Rendu 3D de la scene PVC importée

Notez que PVsyst a créé 2 nouvelles orientations, auxquelles sont automatiquement associées les modules PV est et ouest ainsi identifiés

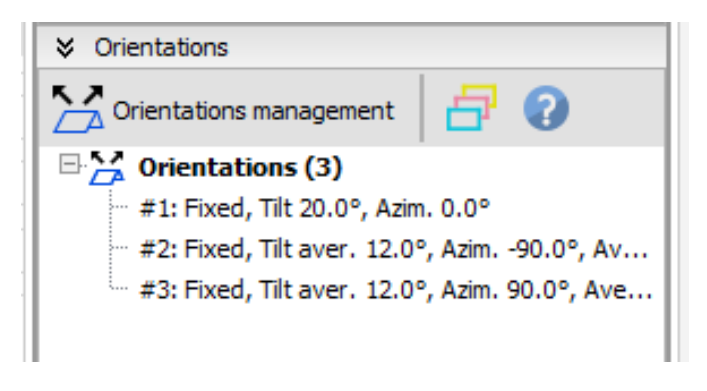

Figure 69: Outil de gestion des orientations

Cliquez sur une orientation pour visualiser les champs PV associés.

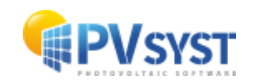

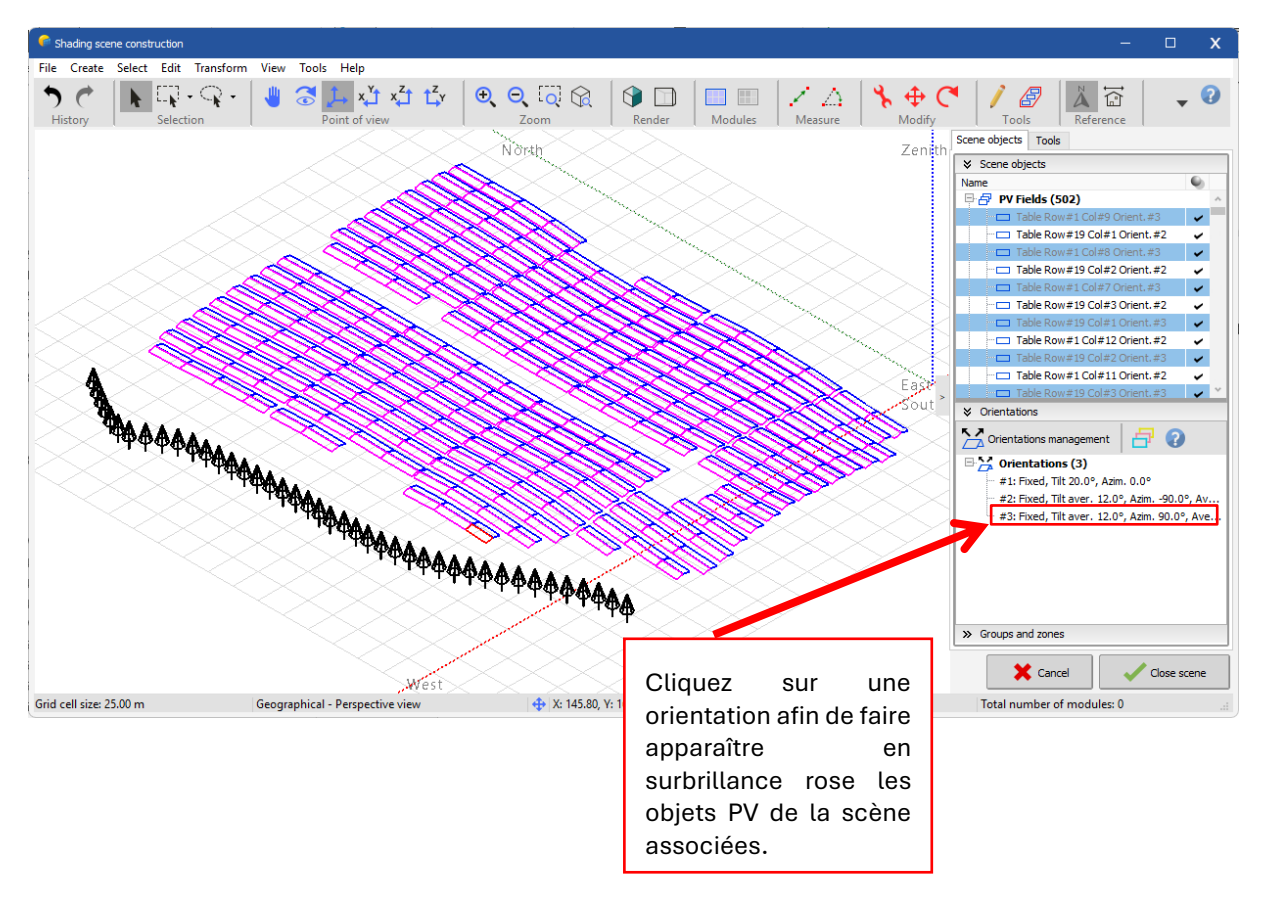

Figure 70: Scène 3D avec orientation sélectionnée

Vous pouvez associer des couleurs spécifiques aux tables de votre scène en function de l'orientation. Pour ceci, cliquez sur l'icone suivante:

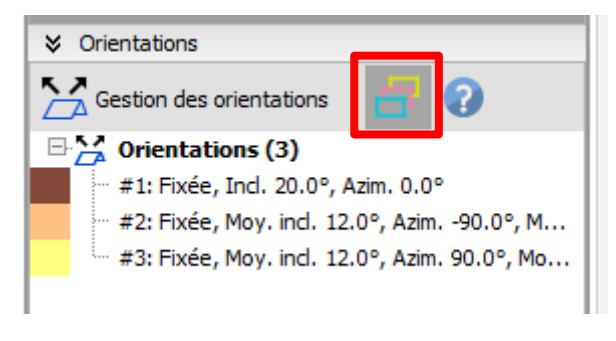

Figure 71: Pictogramme de sélection de couleur par orientation

Vous obtenez un rendu des tables avec les couleurs choisies pour chaque orientation:

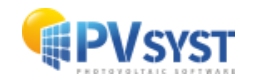

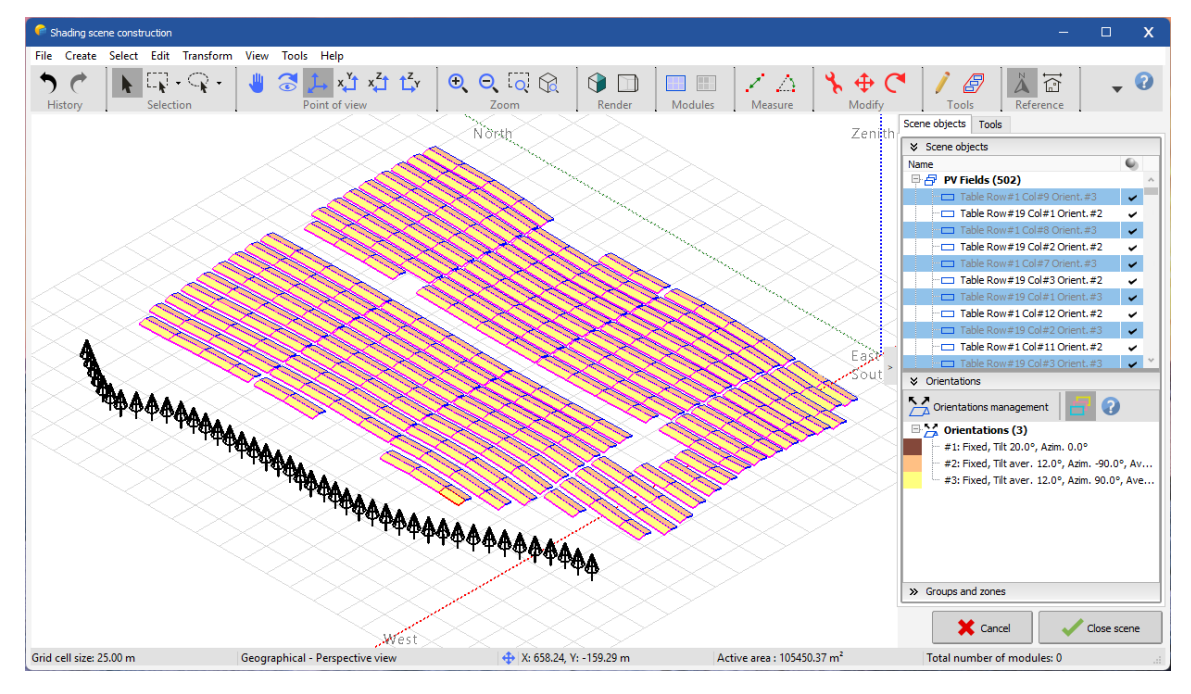

Figure 72: Rendu avec les tables colorées par orientation

Notez que vous pouvez accéder directement à la gestion des orientations en cliquant sur le bouton suivant:

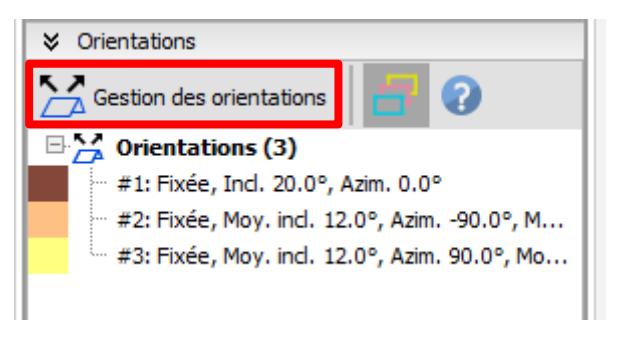

Figure 73: Raccourci vers la gestion des orientations

Vous vous retrouvez ainsi dans la même fenêtre que si vous cliquez sur "Outils" puis "Gestion des orientations"

| Gestio | n des orientations                           |                   |         |                          |  |
|--------|----------------------------------------------|-------------------|---------|--------------------------|--|
|        |                                              |                   |         |                          |  |
|        |                                              |                   |         |                          |  |
|        |                                              |                   |         |                          |  |
|        |                                              |                   |         |                          |  |
| 🖌 Ori  | ientations 🛃 Analyse                         |                   |         |                          |  |
| ∄∈     | 1   🖸 🕀 / 🗛 🗸 🏦   🤊 🦿                        |                   |         |                          |  |
| #      | Nom                                          | Туре              | Modules | Surface                  |  |
| 1      | 🖻 🚰 Fixée, Ind. 20.0°, Azim. 0.0°            | Plan incliné fixe |         |                          |  |
|        | ⊕ 🗗 Sous-champs système (1)                  |                   | 0       | 0.0 m <sup>2</sup>       |  |
|        |                                              |                   | 0       | 0.00 m <sup>2</sup>      |  |
| 2      | 🗄 🧏 Fixée, Moy. incl. 12.0°, Azim90.0°, Mo   | Plan incliné fixe |         |                          |  |
|        | … 合 Sous-champs système (0)                  |                   | 0       | 0.0 m <sup>2</sup>       |  |
|        | 🗄 🗗 Champs 3D (251)                          |                   | 0       | 52725. 19 m <sup>2</sup> |  |
| 3      | 🗄 🧏 Fixée, Moy. incl. 12.0°, Azim. 90.0°, Mo | Plan incliné fixe |         |                          |  |
|        | ー 合 Sous-champs système (0)                  |                   | 0       | 0.0 m <sup>2</sup>       |  |
|        | 🗄 🗗 Champs 3D (251)                          |                   | 0       | 52725. 19 m²             |  |
|        |                                              |                   |         |                          |  |

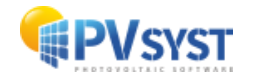